# **RÉALISER UNE ACTIVITÉ LUDIQUE INTERACTIVE**

Découverte des principales fonctionnalités de l'application en ligne Genially

David Billon Patrice Nadam

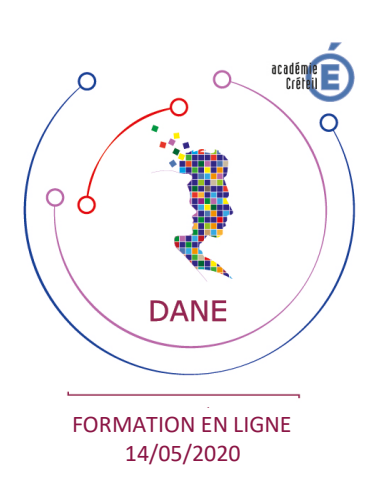

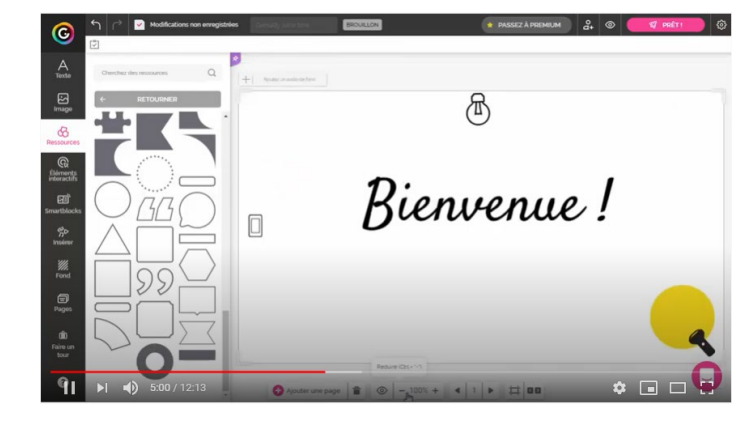

Tutoriel vidéo: https://youtu.be/OhZjddeAmtw

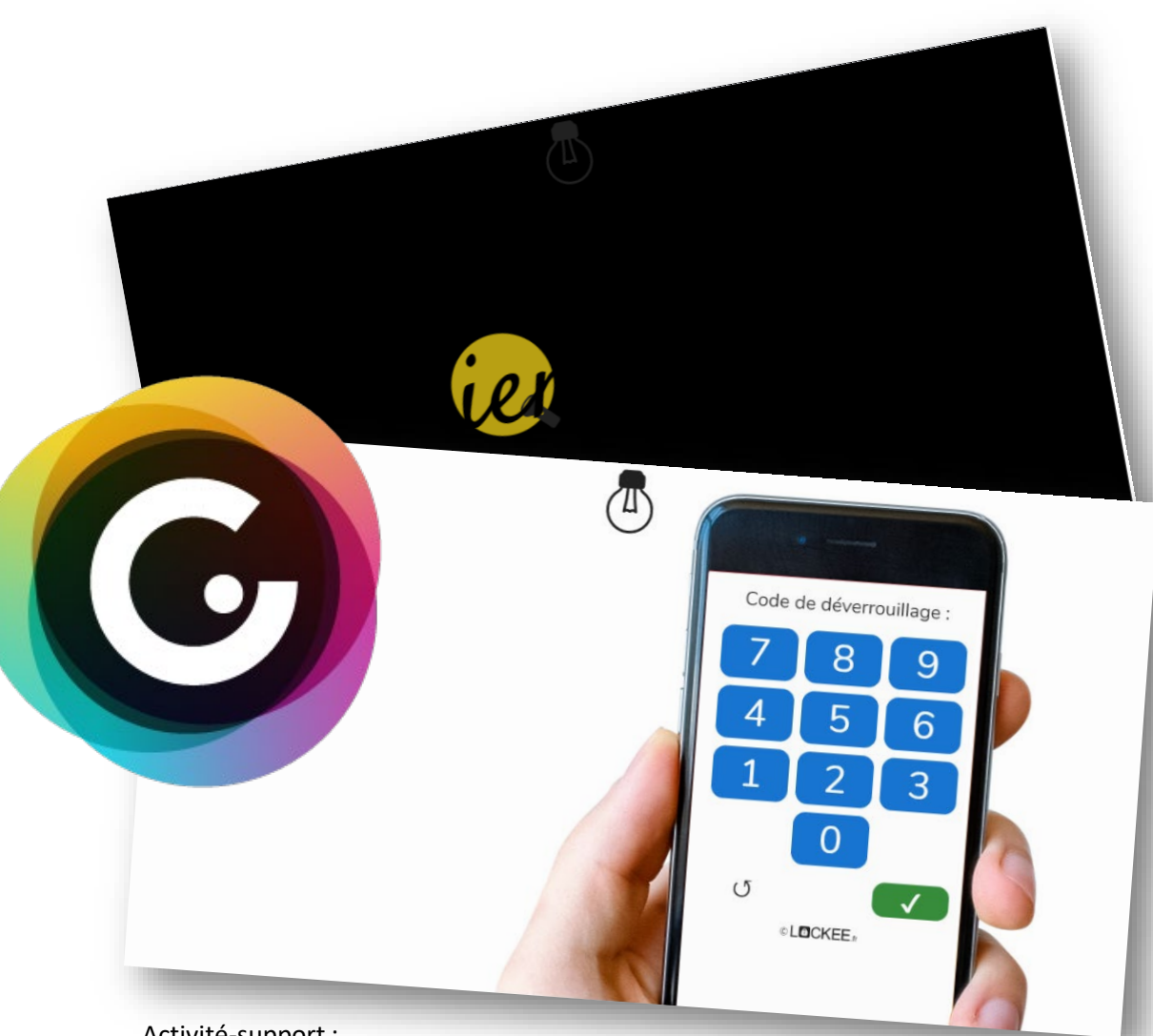

Activité-support :

https://view.genial.ly/5eb010a86f16bf0d194d3056/interactive-content-demo-formation

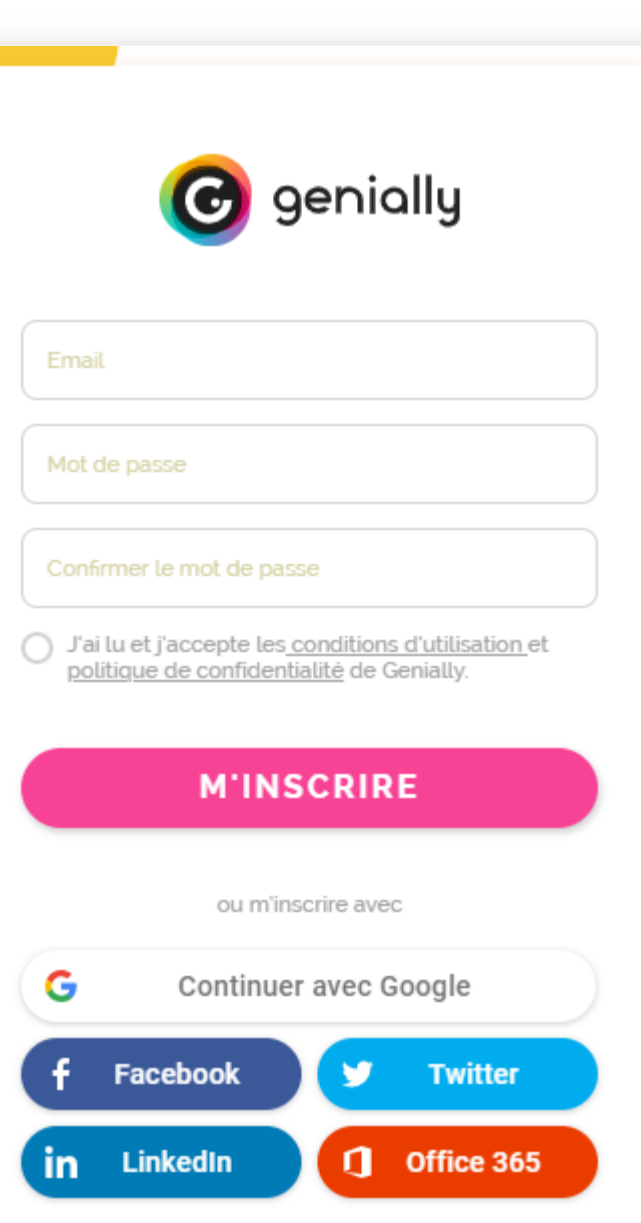

Vous avez déjà un compte?

## PRÉREQUIS

#### Créer un compte Se connecter au compte

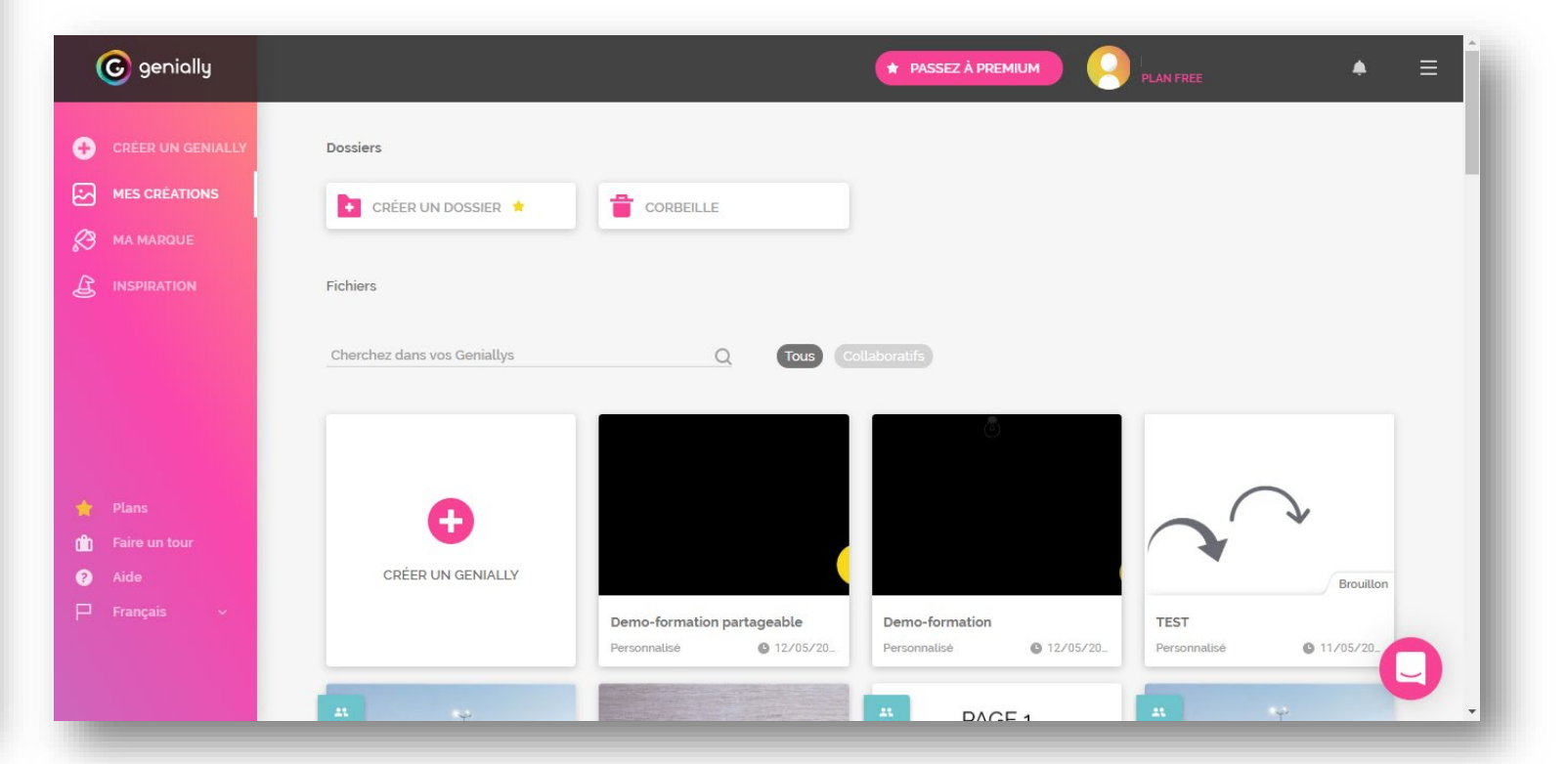

## **CRÉATION DU GENIALLY**

#### Cliquer sur CRÉER UN GENIALLY

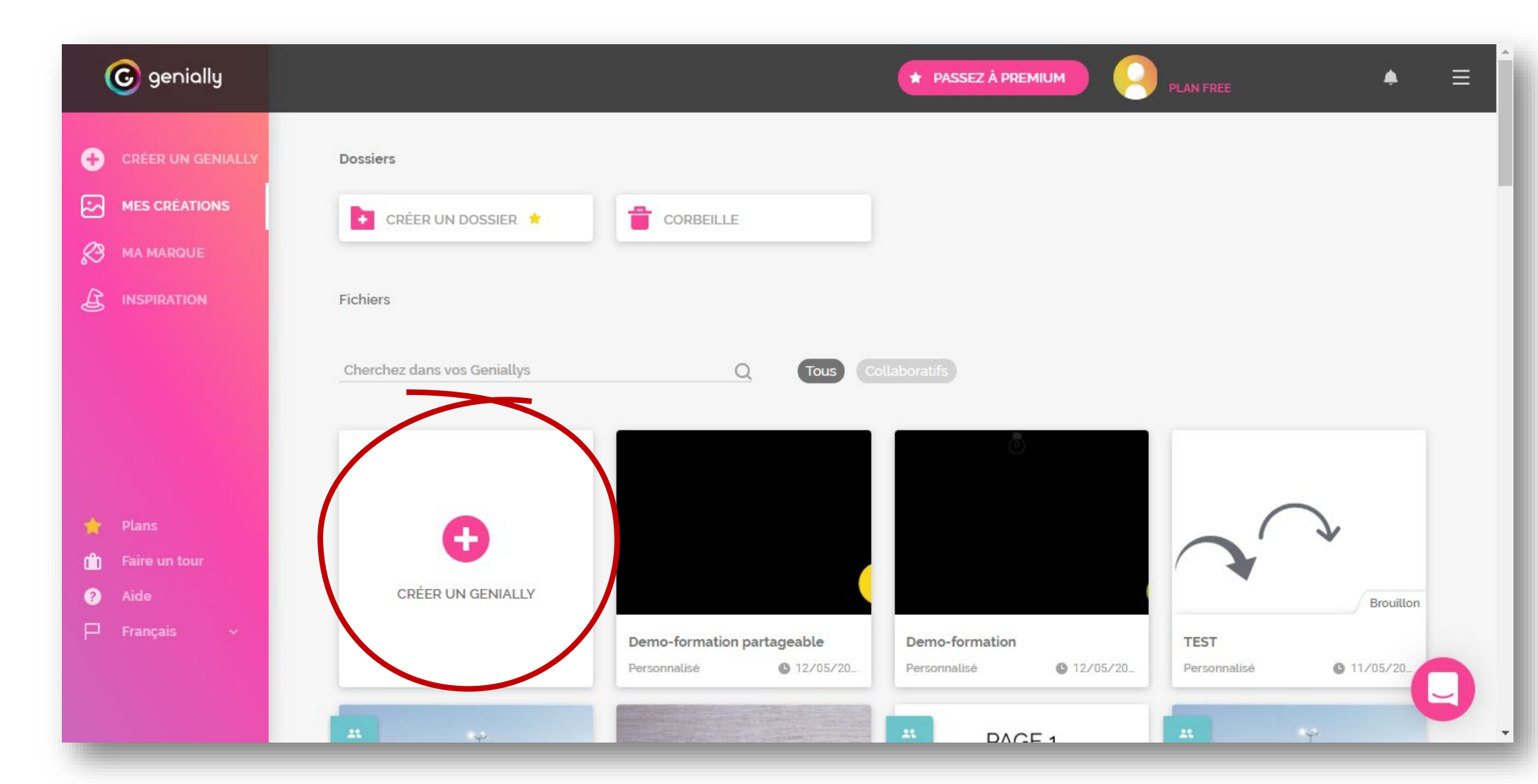

## **CRÉATION DU GENIALLY**

#### Cliquer sur CRÉATION VIERGE

| © genially                                                     | ★ PASSEZ À PREMIUM                                                             |
|----------------------------------------------------------------|--------------------------------------------------------------------------------|
| CRÉER UN GENIALLY     MES CRÉATIONS                            | Que pouvez-vous créer avec Genially                                            |
| MA MARQUE                                                      | Chercher un modèle Q                                                           |
| UNSPIRATION                                                    | PRÉSENTATION DOSSIER ET<br>RAPPORT LEARNING<br>EXPERIENCE GAMIFICATION         |
| <ul> <li>Plans</li> <li>Faire un tour</li> <li>Aide</li> </ul> | INTERACTIVE<br>IMAGE INFOGRAPHIE<br>HORIZONTALE INFOGRAPHIE<br>VERTICALE GUIDE |
| 🏳 Français 🗸                                                   | VIDÉO<br>PRÉSENTATION VIERGE<br>BRANDING SOCIAL CRÉATION VIERGE<br>CRÉER       |

## **CRÉATION DU GENIALLY**

#### Cliquer sur CRÉER

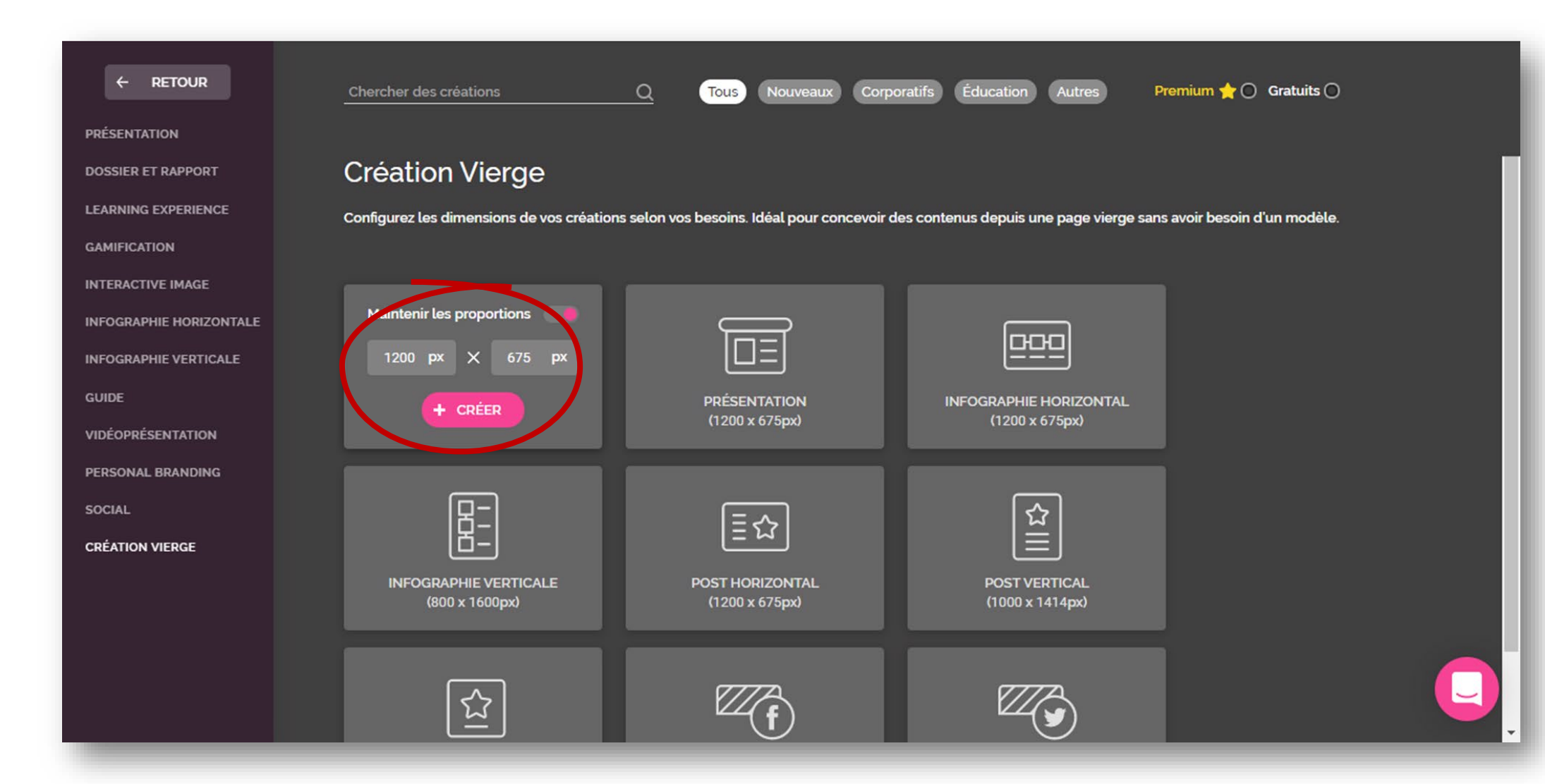

## **INSERTION DE TEXTE**

#### Cliquer sur Texte Sélectionner un modèle de titre

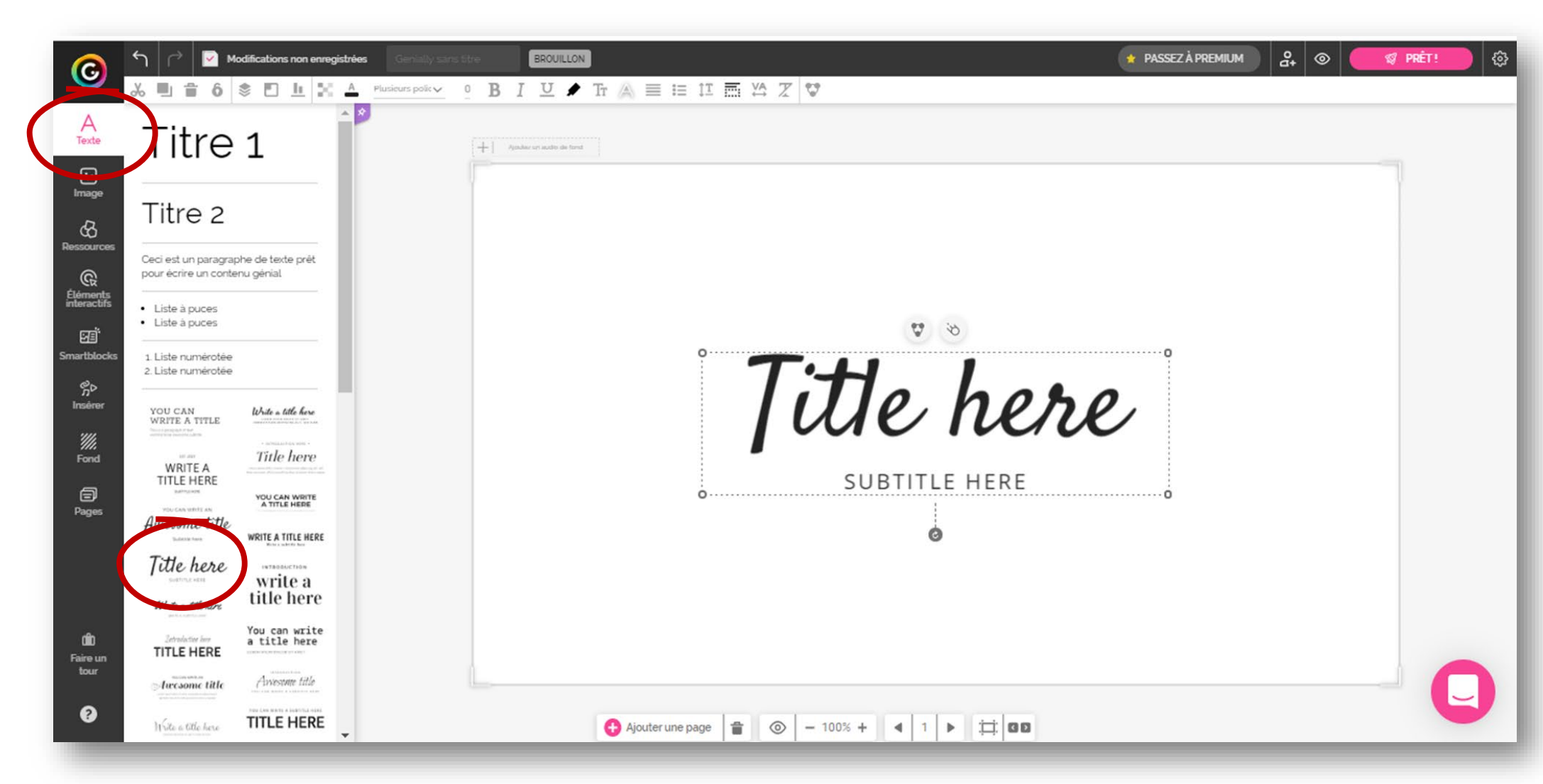

## **INSERTION DE TEXTE**

#### Éventuellement... Sélectionner le sous-titre pour le supprimer

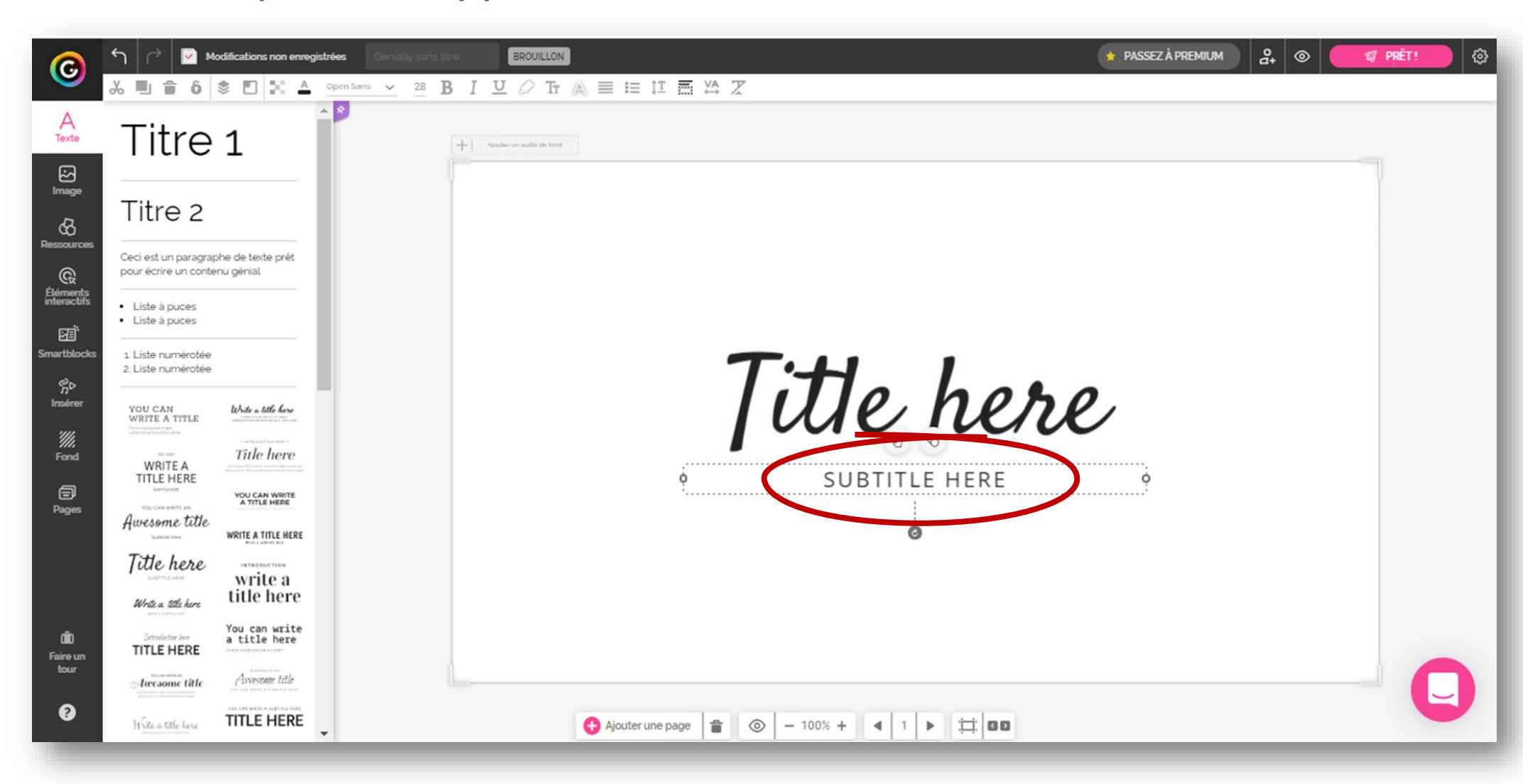

## **INSERTION DE TEXTE**

Sélectionner le titre Taper le texte (Bienvenue !)

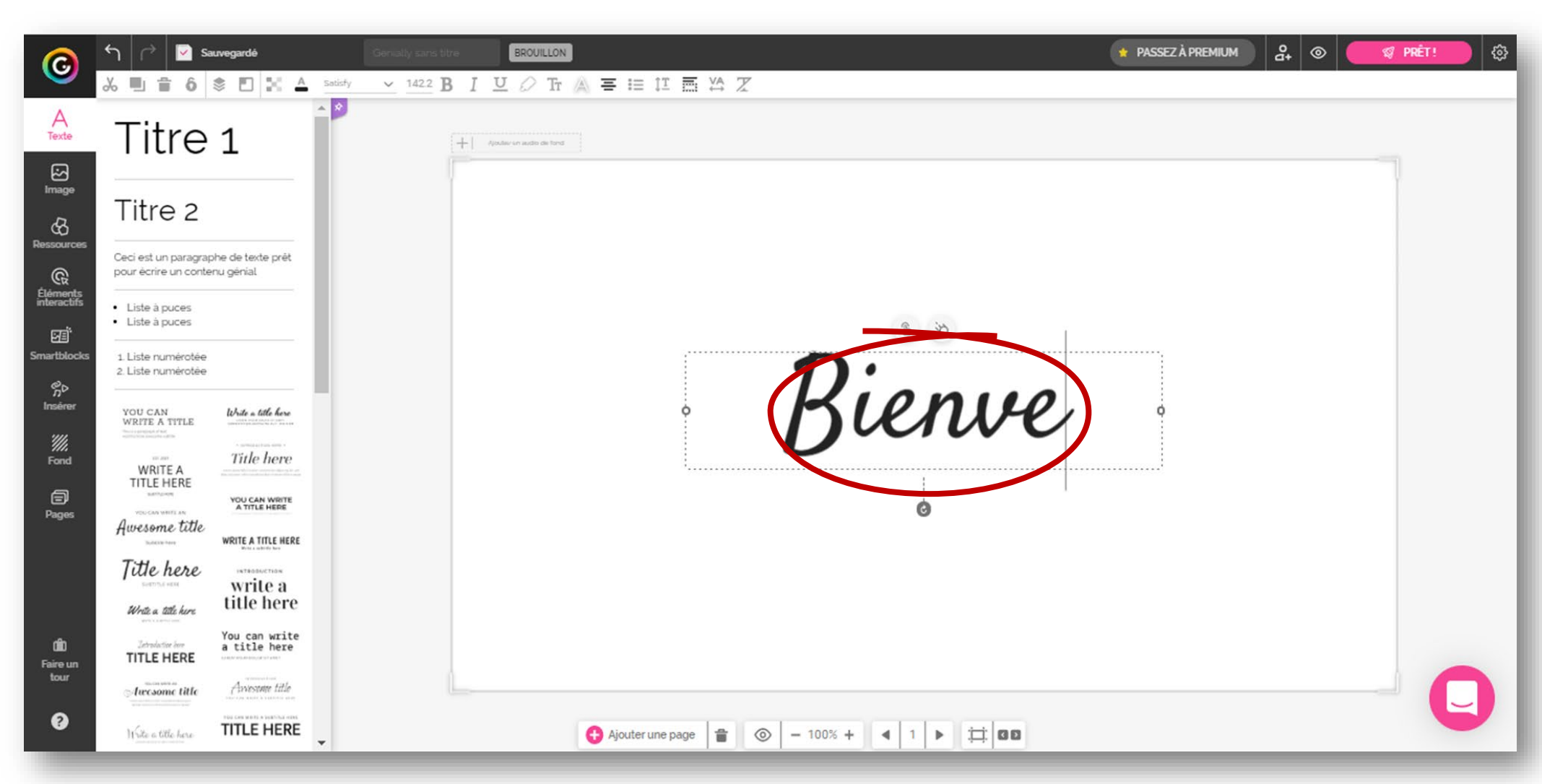

## **INSERTION DE FORMES**

Sélectionner Ressources Cliquer sur le disque (dans Formes) Réduire sa taille à l'aide de la poignée c

Réduire sa taille à l'aide de la poignée d'angle

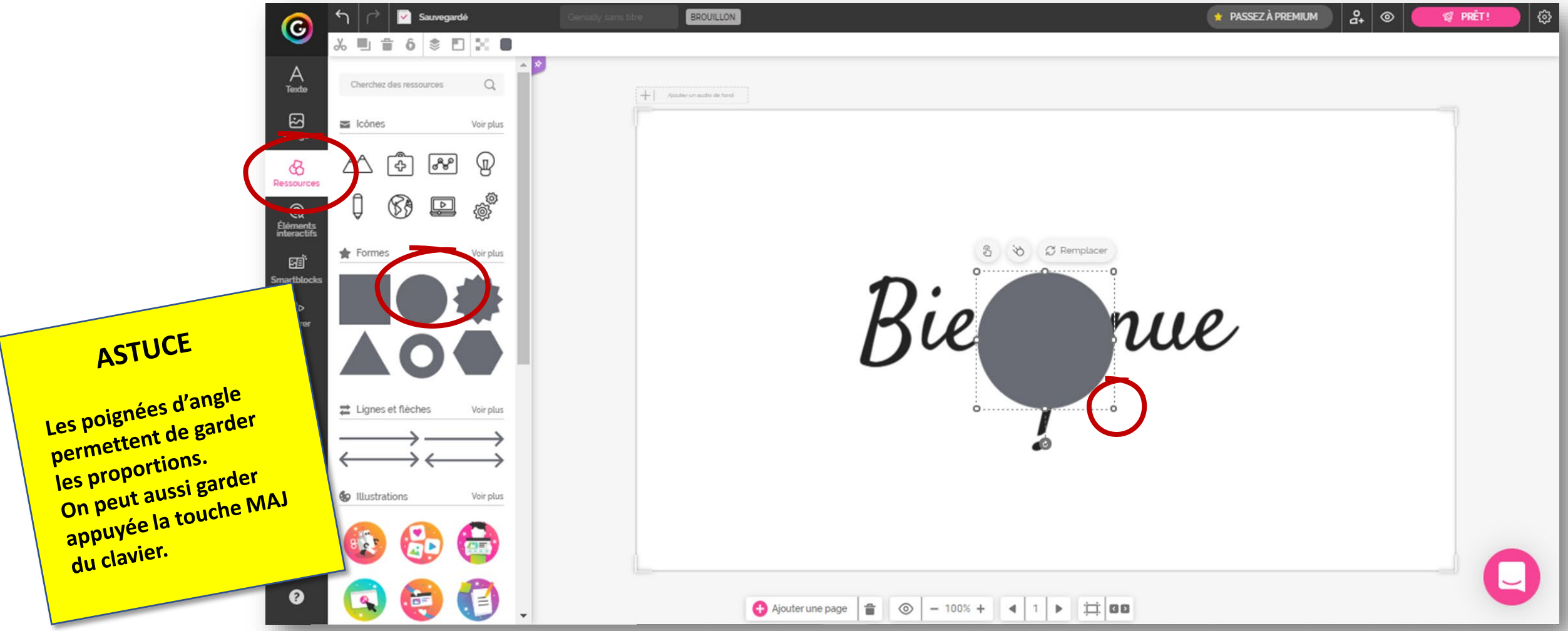

### **INSERTION DE FORMES**

La forme étant sélectionnée, dans la barre d'édition... Cliquer sur la couleur pour en changer celle de la forme (Jaune)

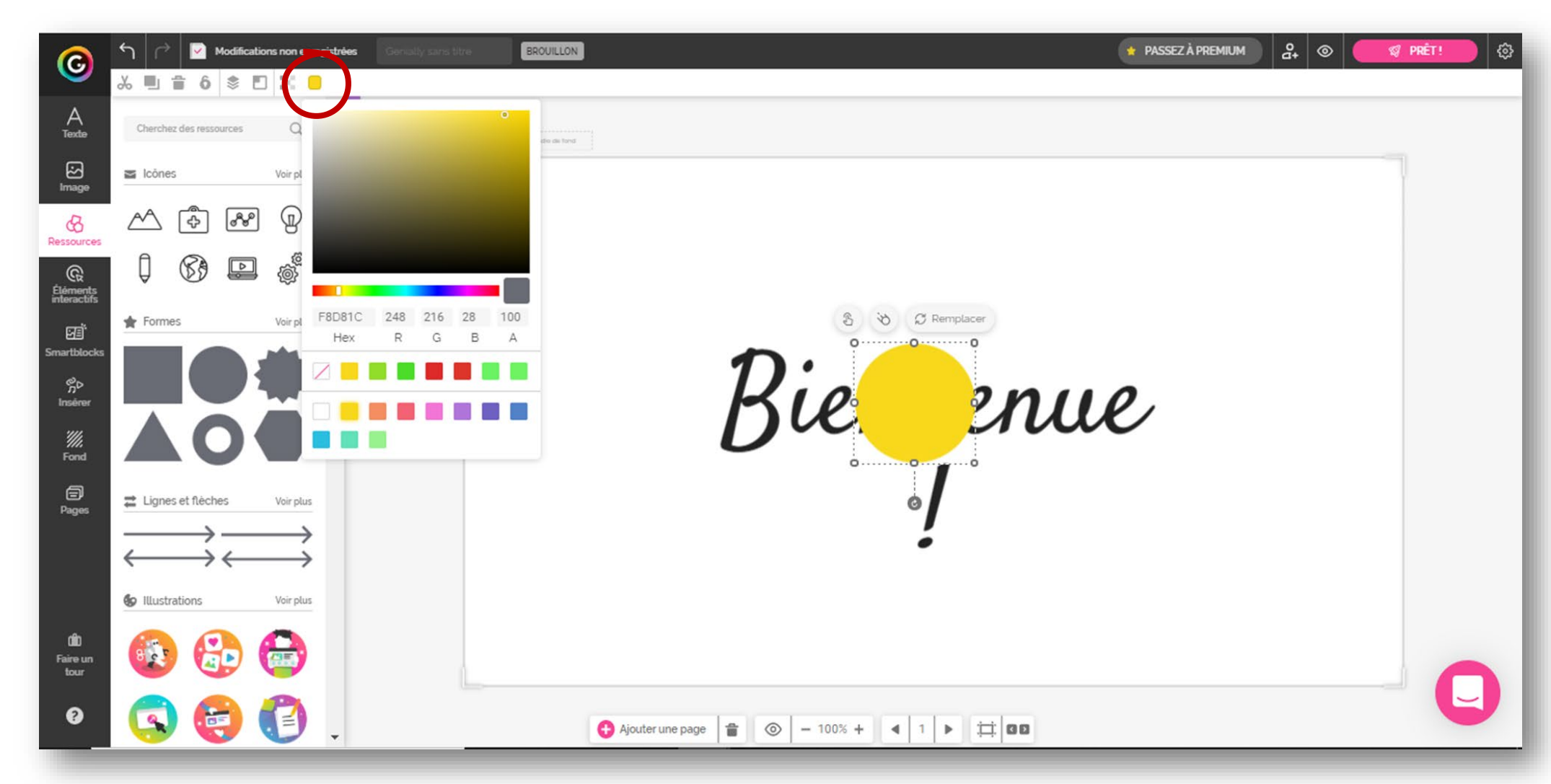

### **INSERTION D'ICONES**

Dans le moteur de recherche de l'onglet Ressources... Taper *lamp* pour rechercher l'icône d'une lampe torche

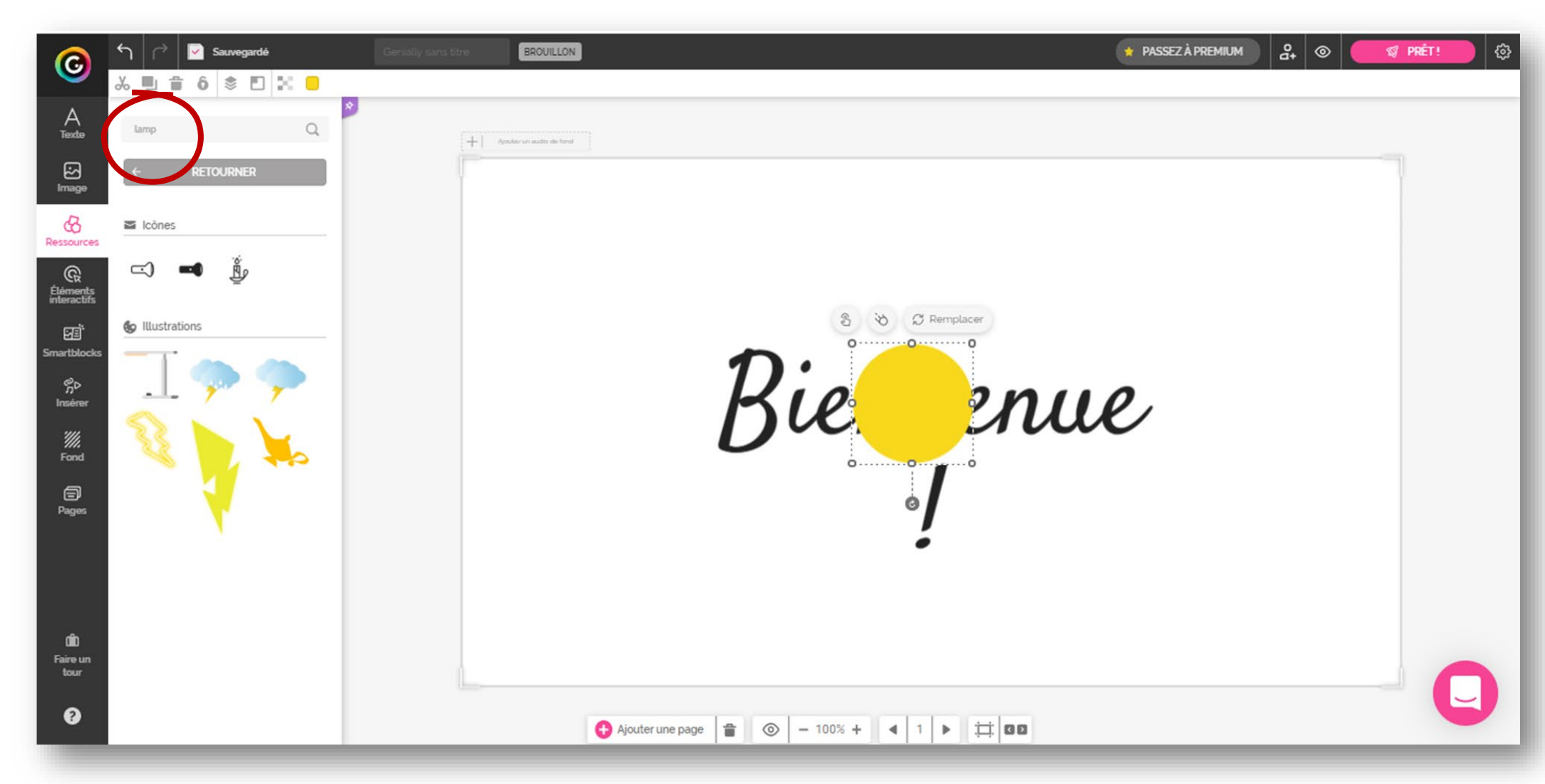

## **INSERTION D'ICONES**

#### Cliquer sur l'icône désirée Modifier l'orientation et la taille de l'icône

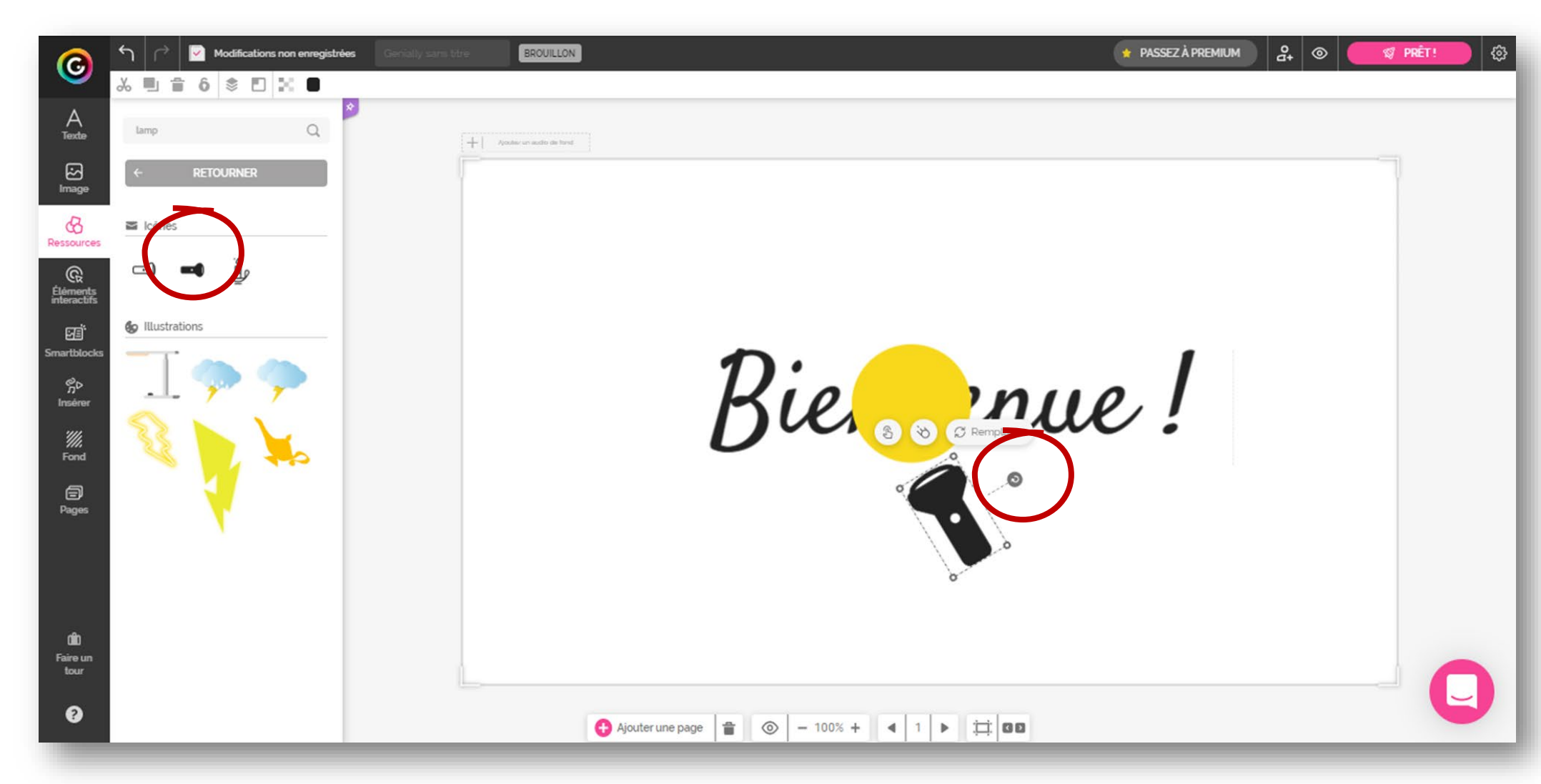

## **GROUPER LES OBJETS**

Cliquer sur la lampe et le disque en maintenant la touche MAJ enfoncée Cliquer sur le bouton Grouper

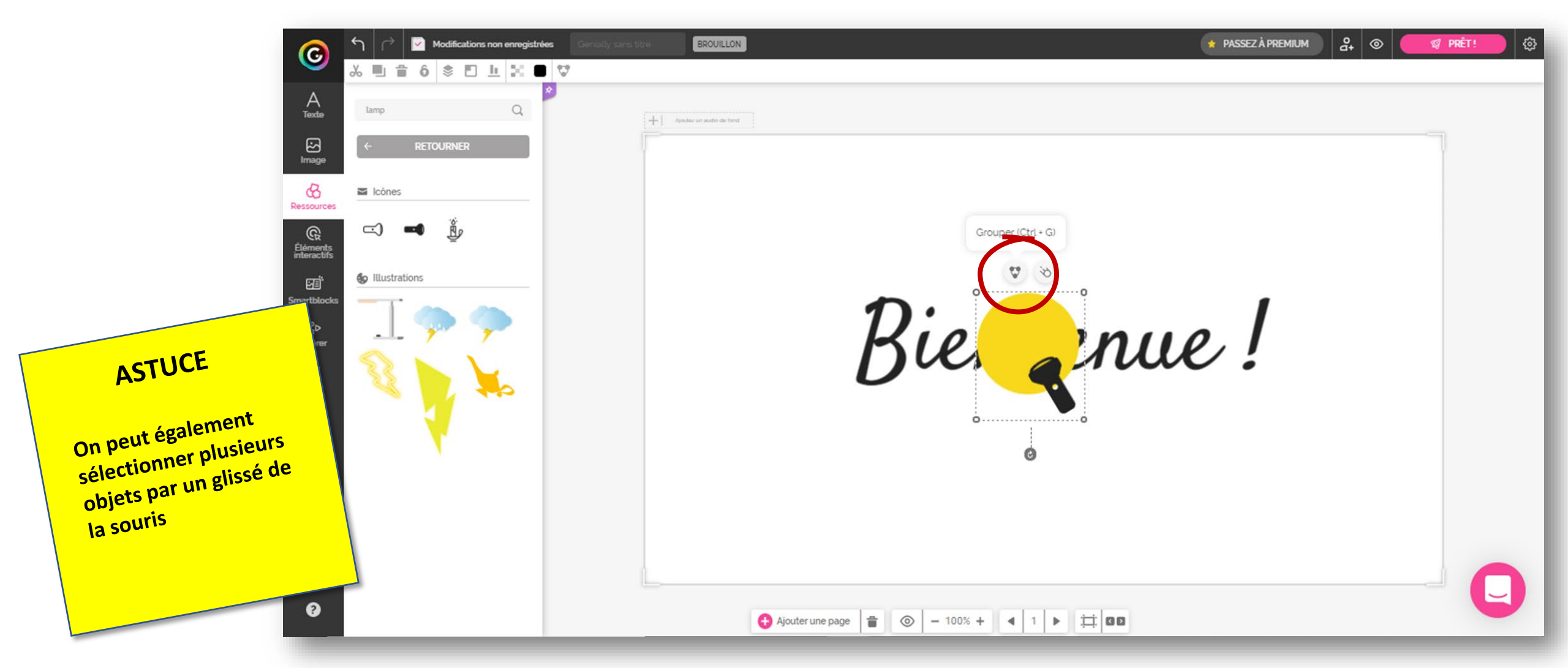

### **MODIFIER LES COUCHES**

Sélectionner la zone de texte (« Bienvenue ! »)

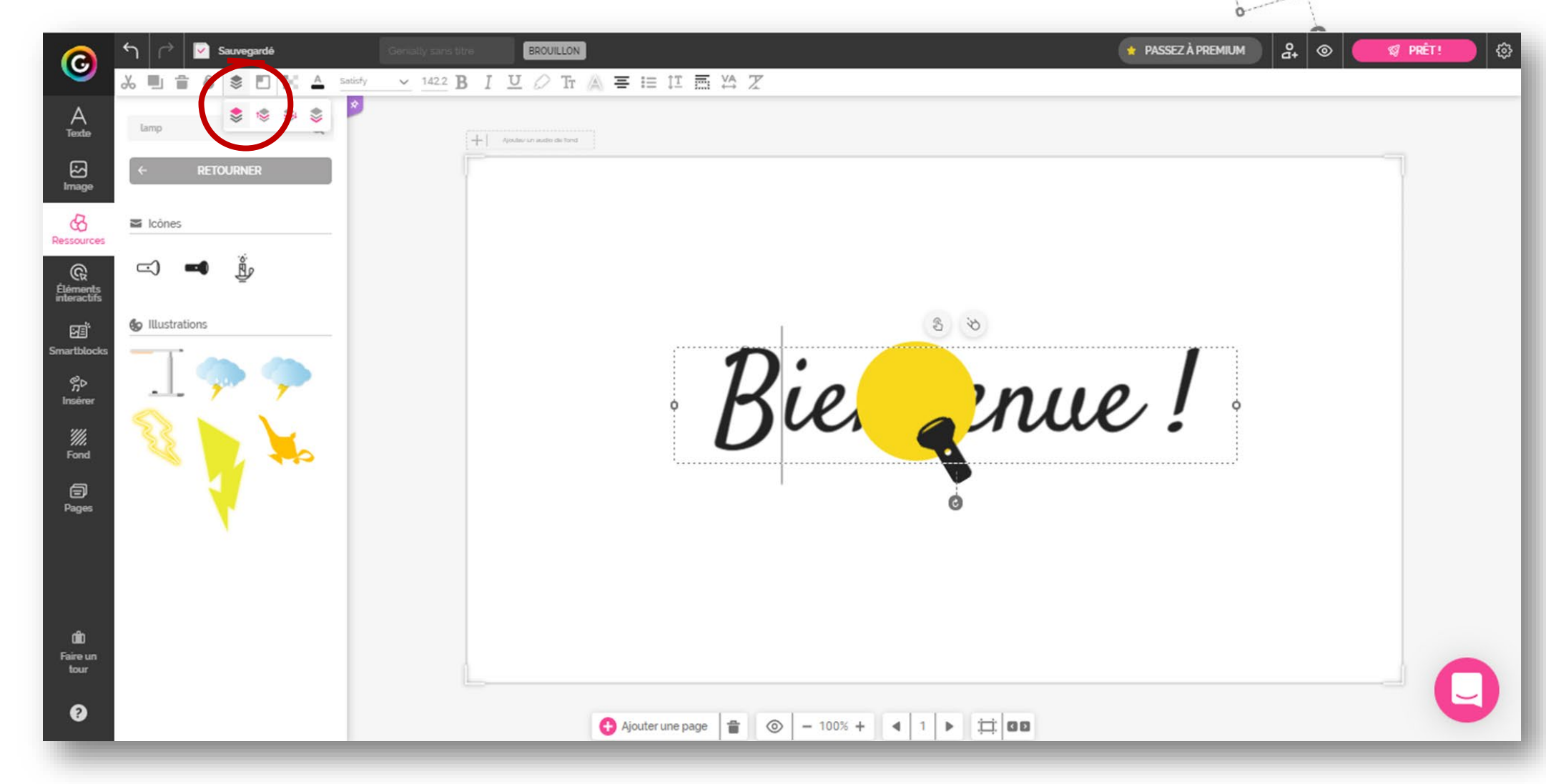

Bienvenue!

### **INSERTION D'ICONES**

Déplacer la *Lampe torche* dans un angle de la page À l'aide du moteur de recherche, trouver une ampoule Modifier la position, l'orientation et la taille de l'icône

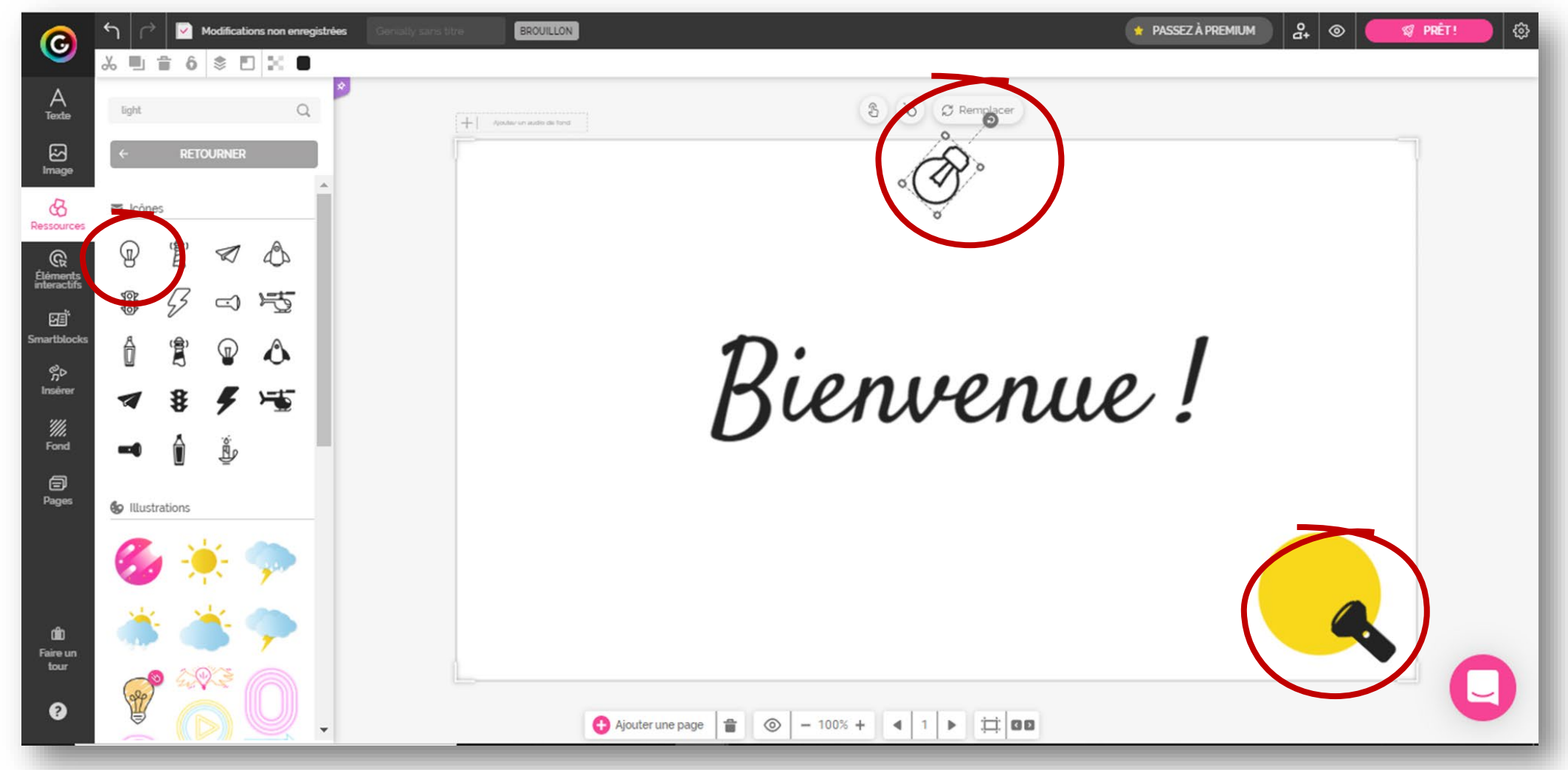

### **MODIFICATION DES COULEURS**

Sélectionner la zone de texte (« Bienvenue ! »)

Modifier sa couleur en vérifiant de bien sélectionner le noir (code 000000)

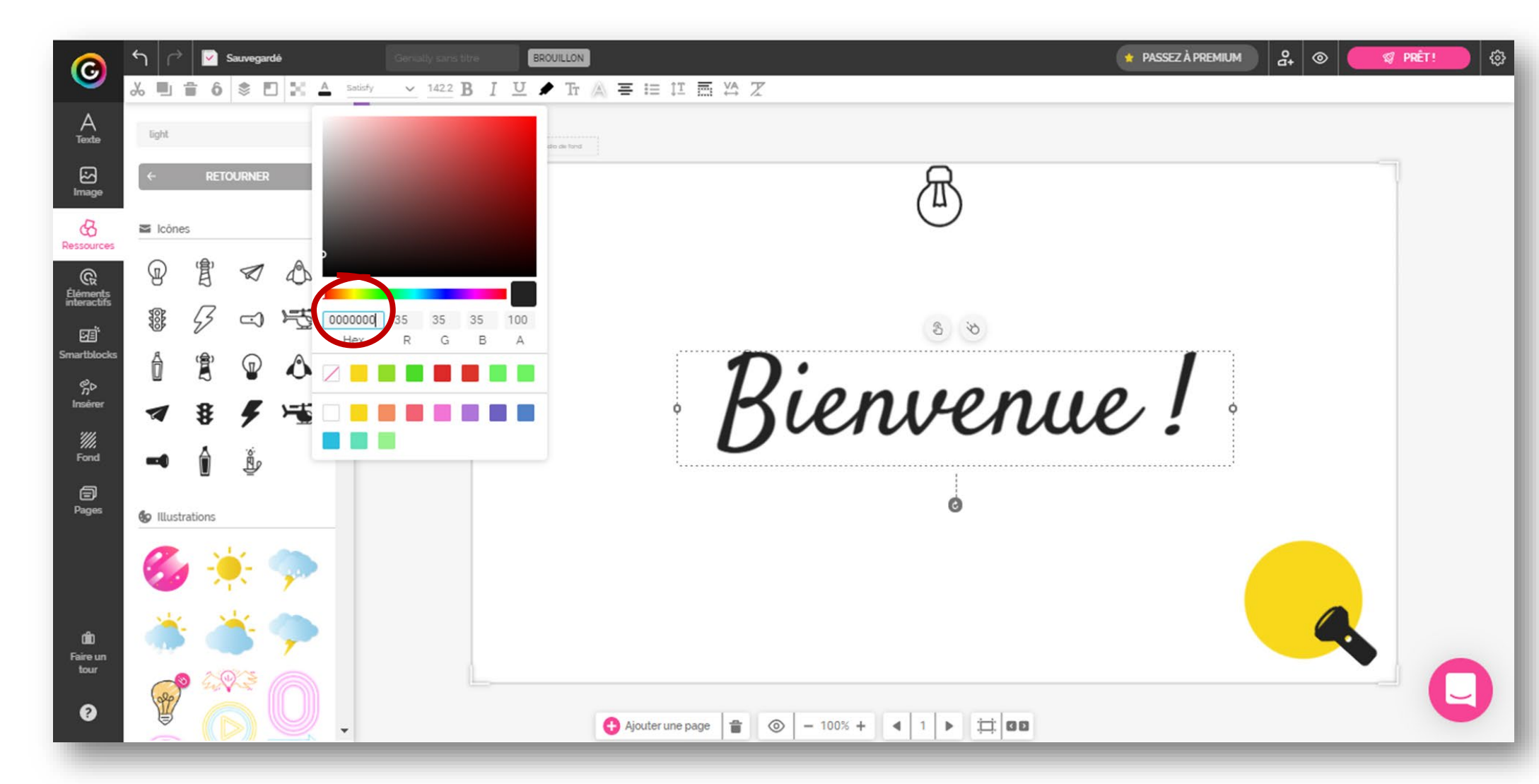

### **INSERTION DE FORMES**

Insérer dans la page un rectangle à angles arrondis Redimensionner et repositionner le rectangle dans la page Changer sa couleur en choisissant le noir (000000)

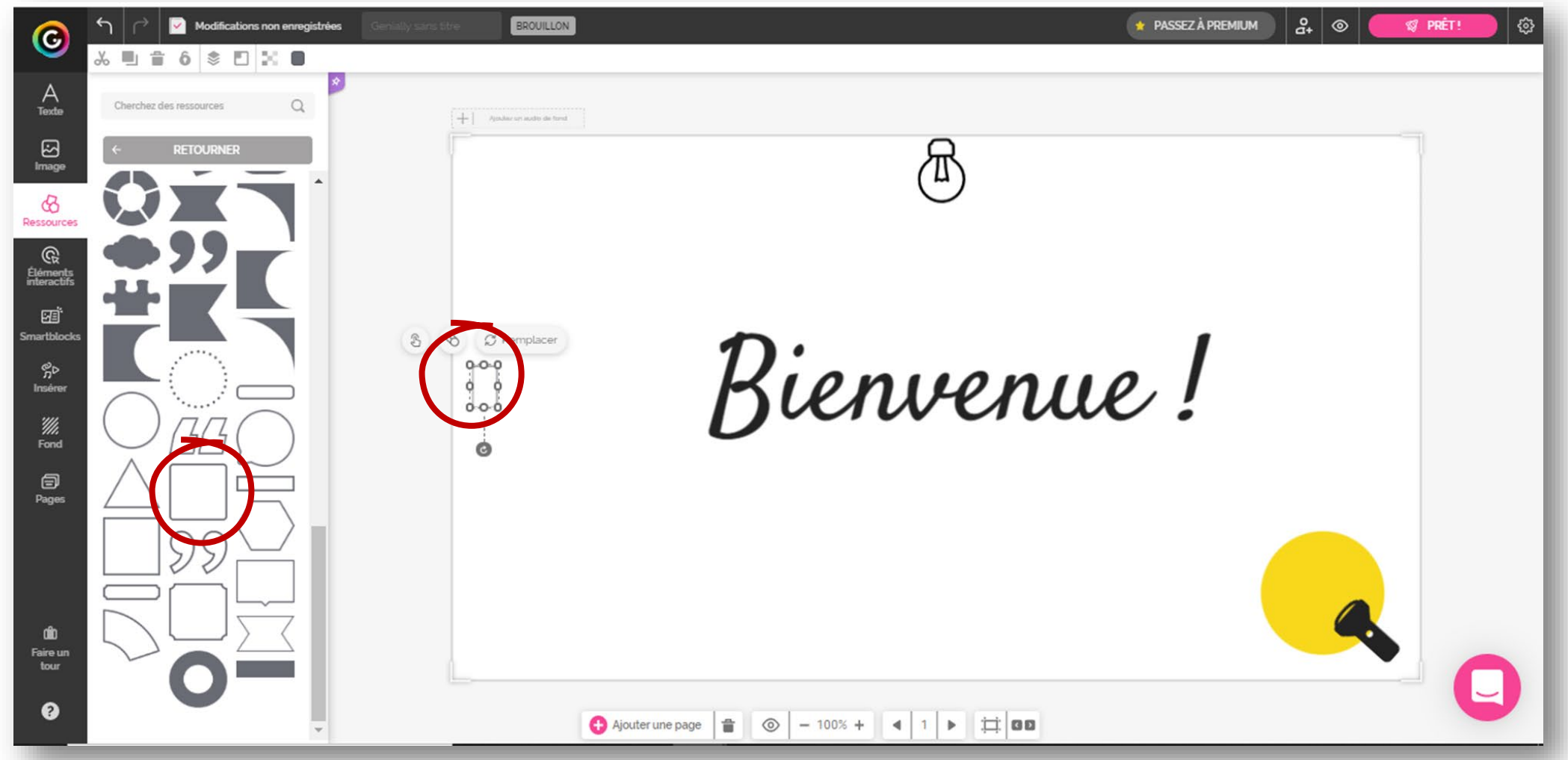

## **DUPLICATION D'OBJETS**

Faire un clic-droit sur le rectangle, puis cliquer sur Dupliquer Redimensionner et repositionner ce second rectangle Sélectionner, puis grouper les deux rectangles

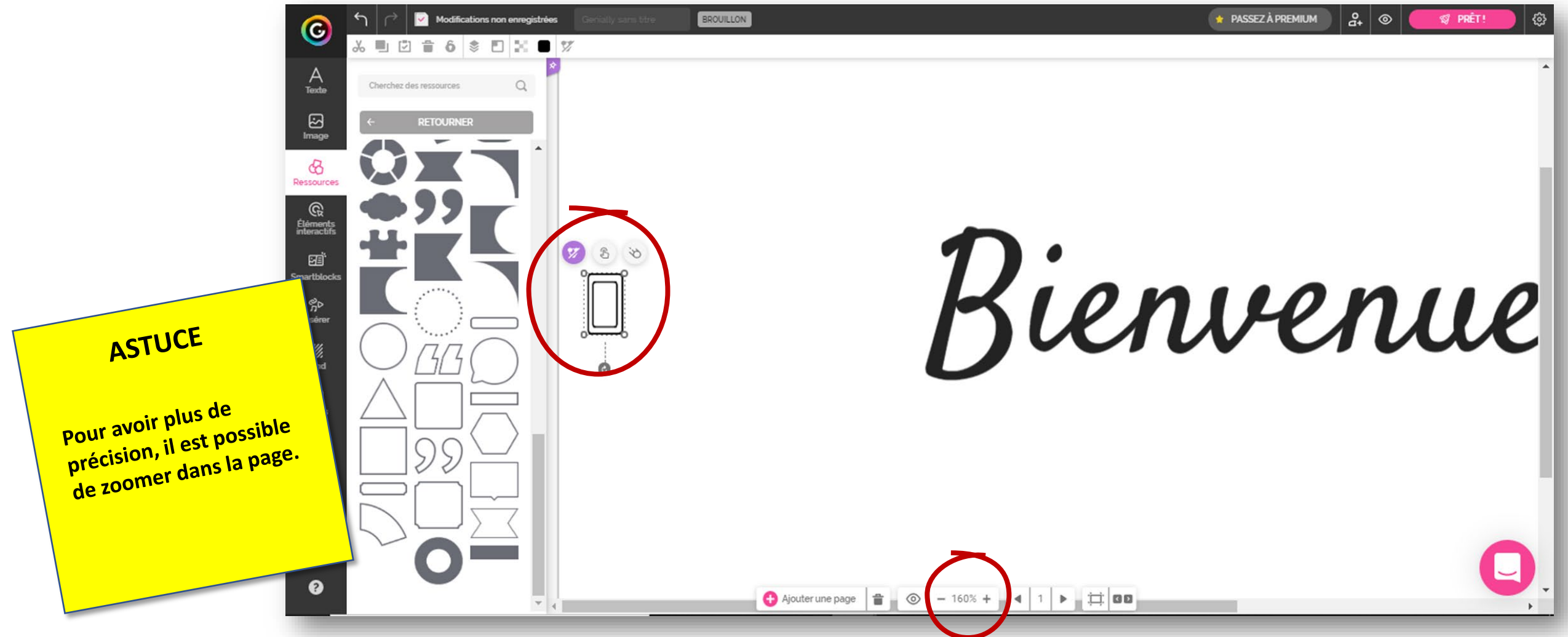

## **DUPLICATION DE PAGES**

Cliquer sur Pages Survoler la vignette de la page et cliquer sur Dupliquer

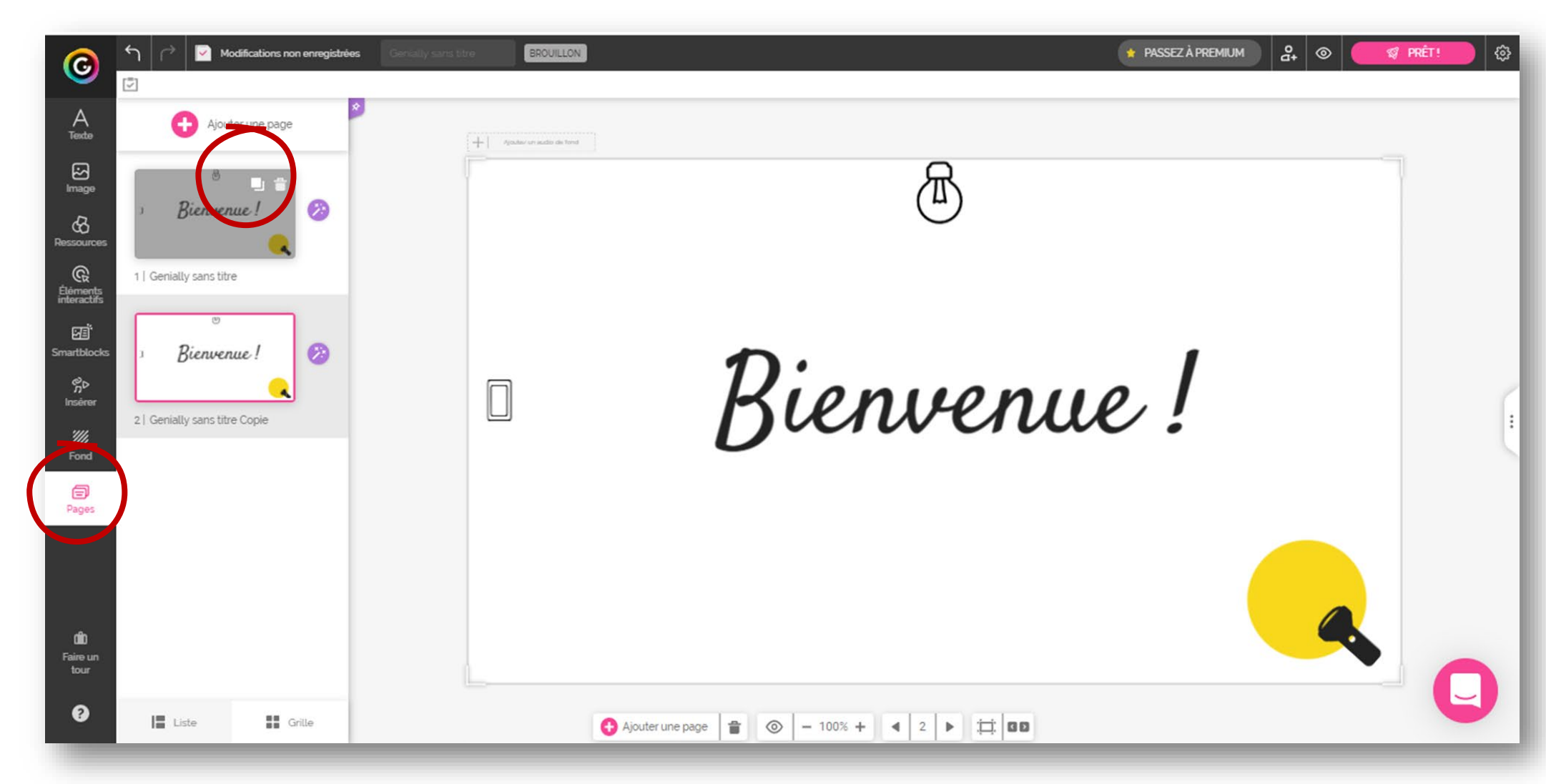

#### La seconde page étant sélectionnée... Sélectionner et supprimer le texte et la *Lampe torche*

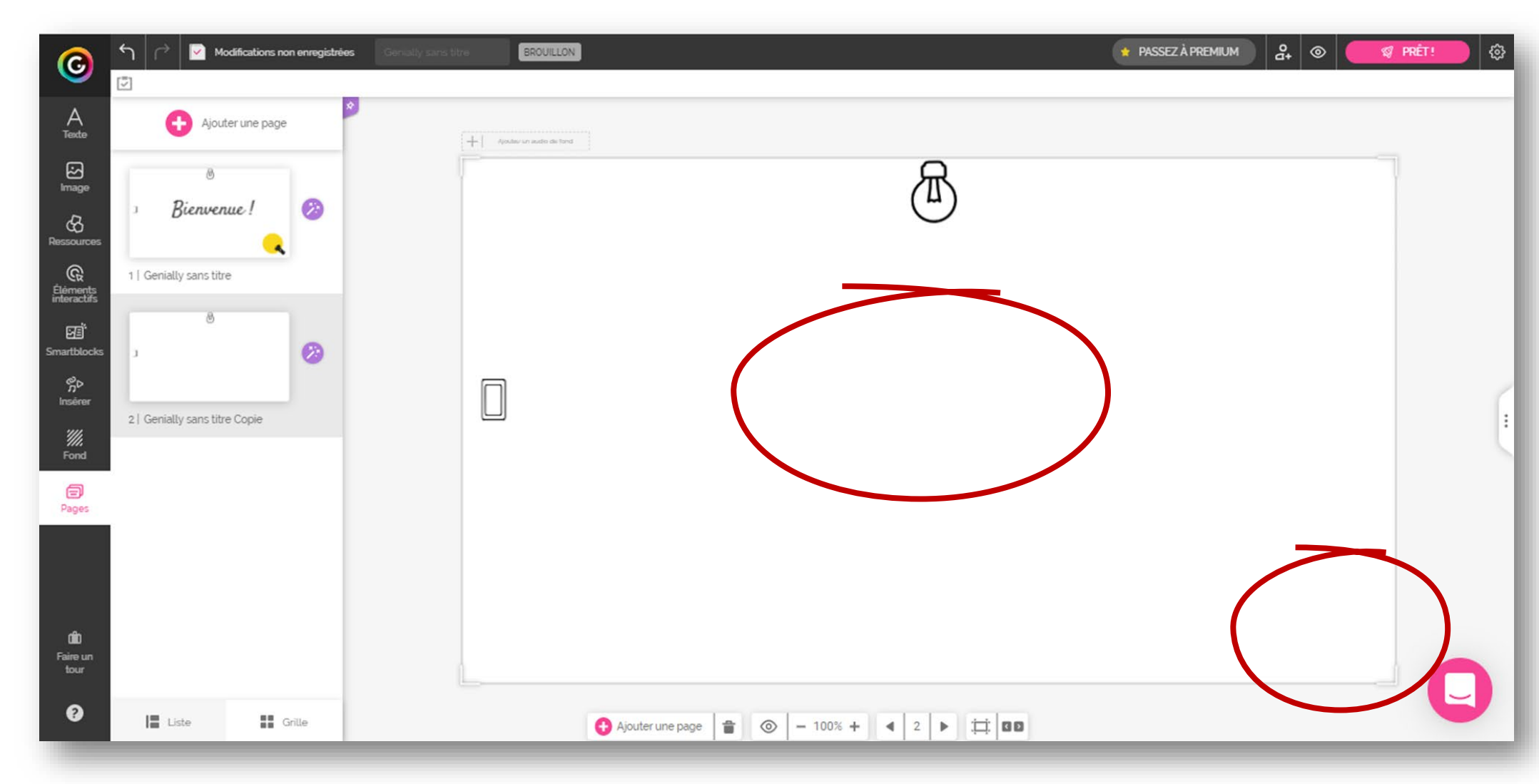

Cliquer sur la page 1 Sélectionner *L'interrupteur* (les deux rectangles) Cliquer sur le bouton Interactivité

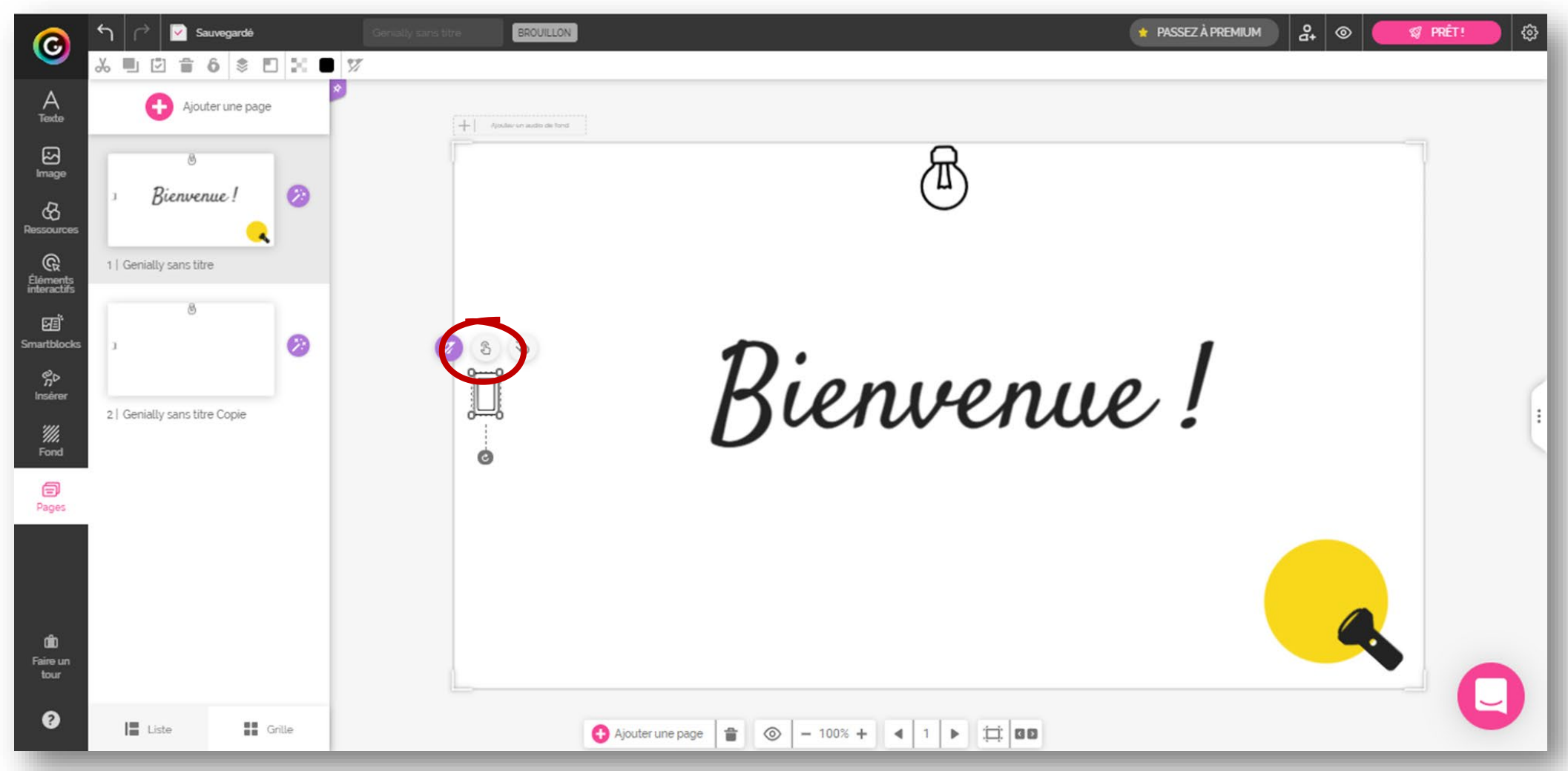

#### Sélectionner l'interactivité ALLER À LA PAGE

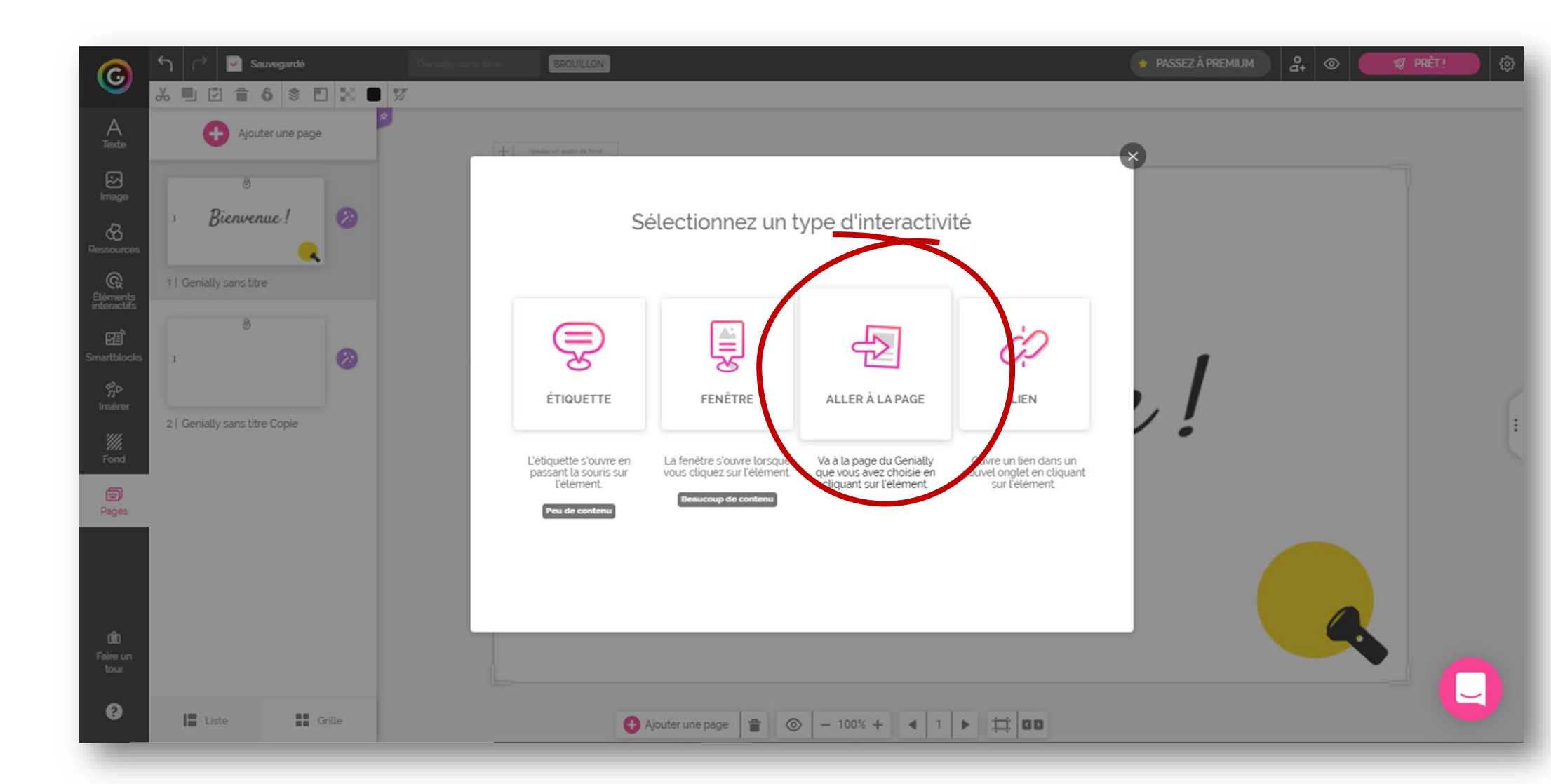

#### Sélectionner la page cible (page 2) Valider en cliquant sur SAUVEGARDER

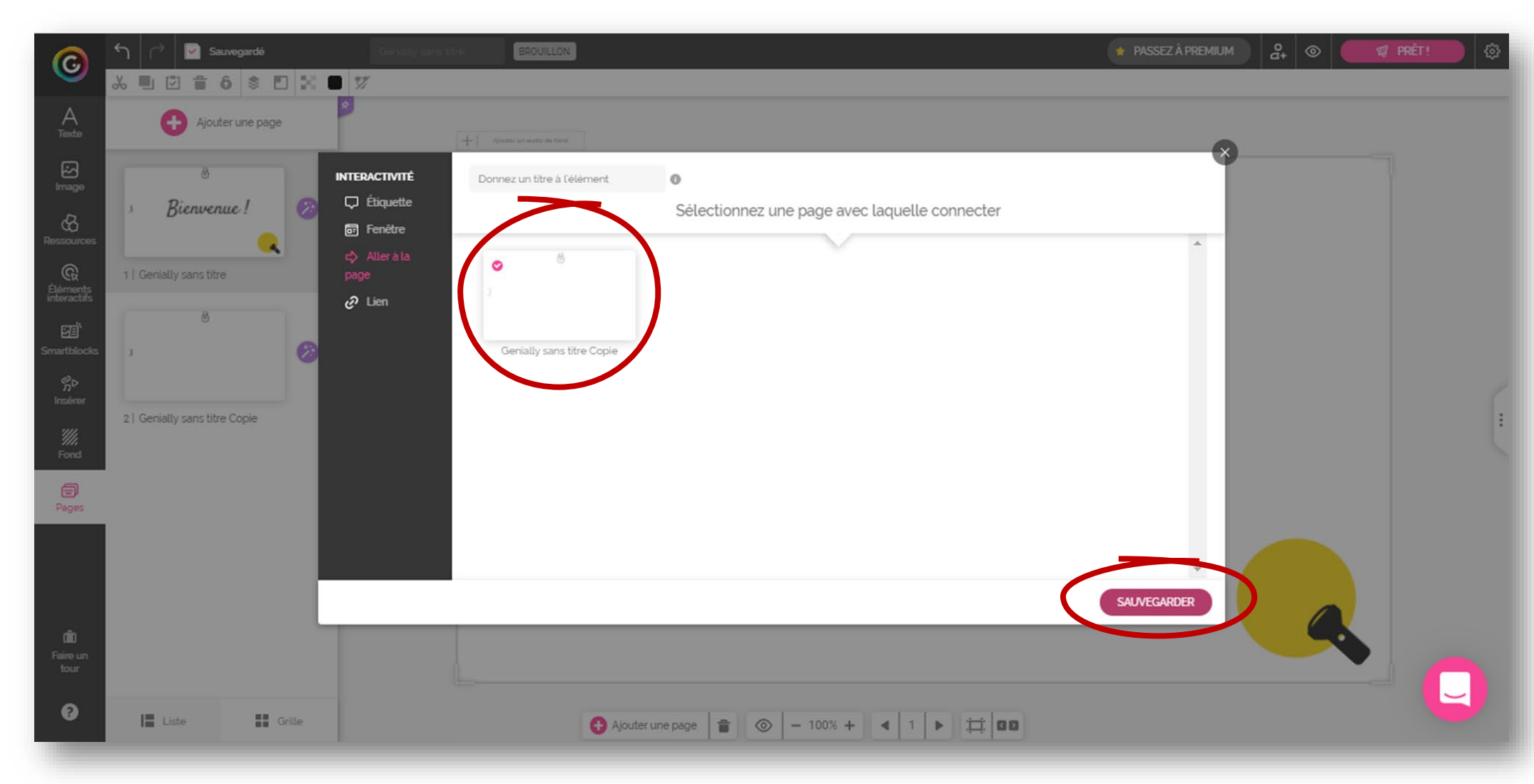

Cliquer sur la bouton de prévisualisation pour voir le résultat

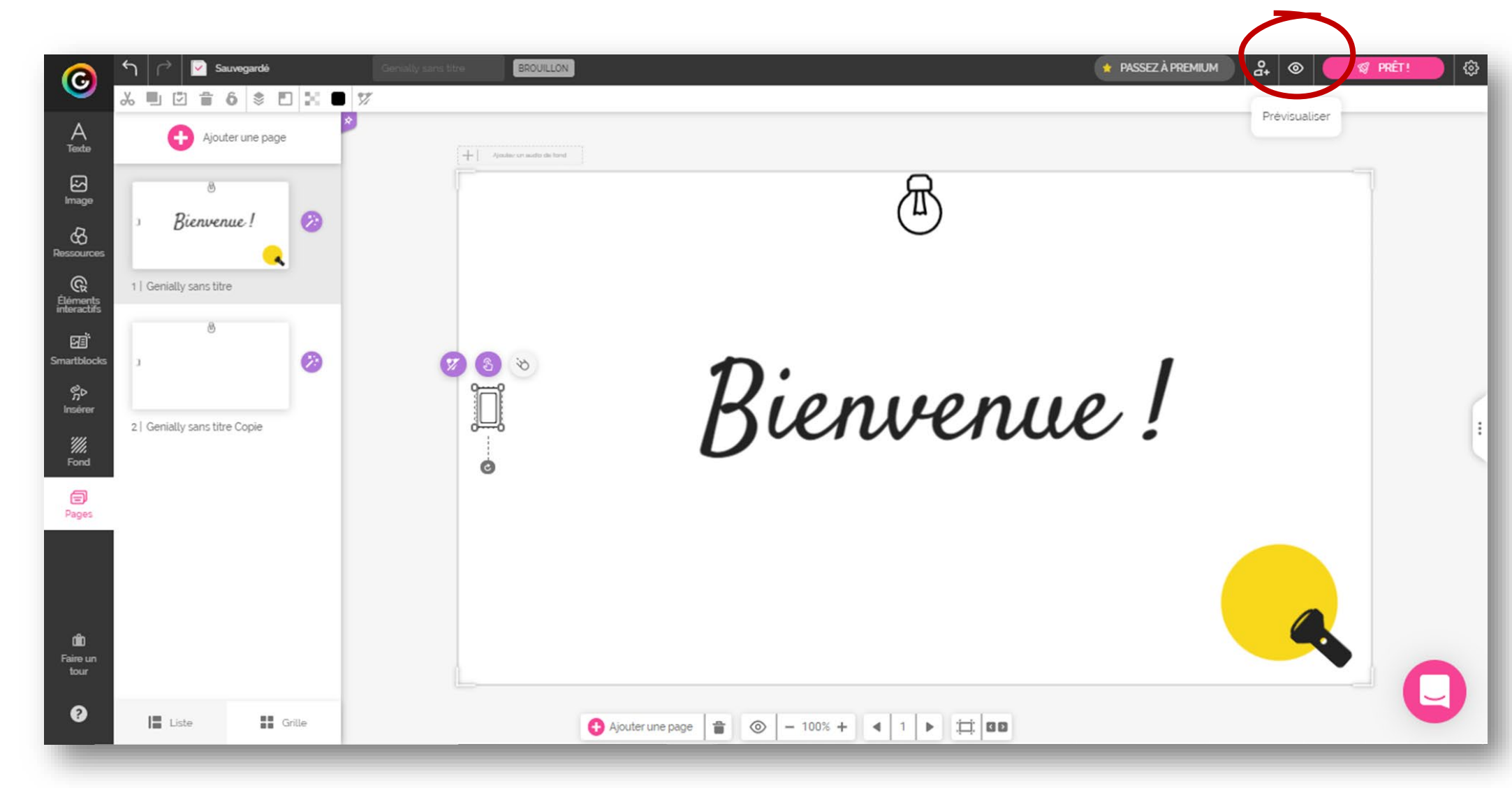

#### Donner un nom au Genially

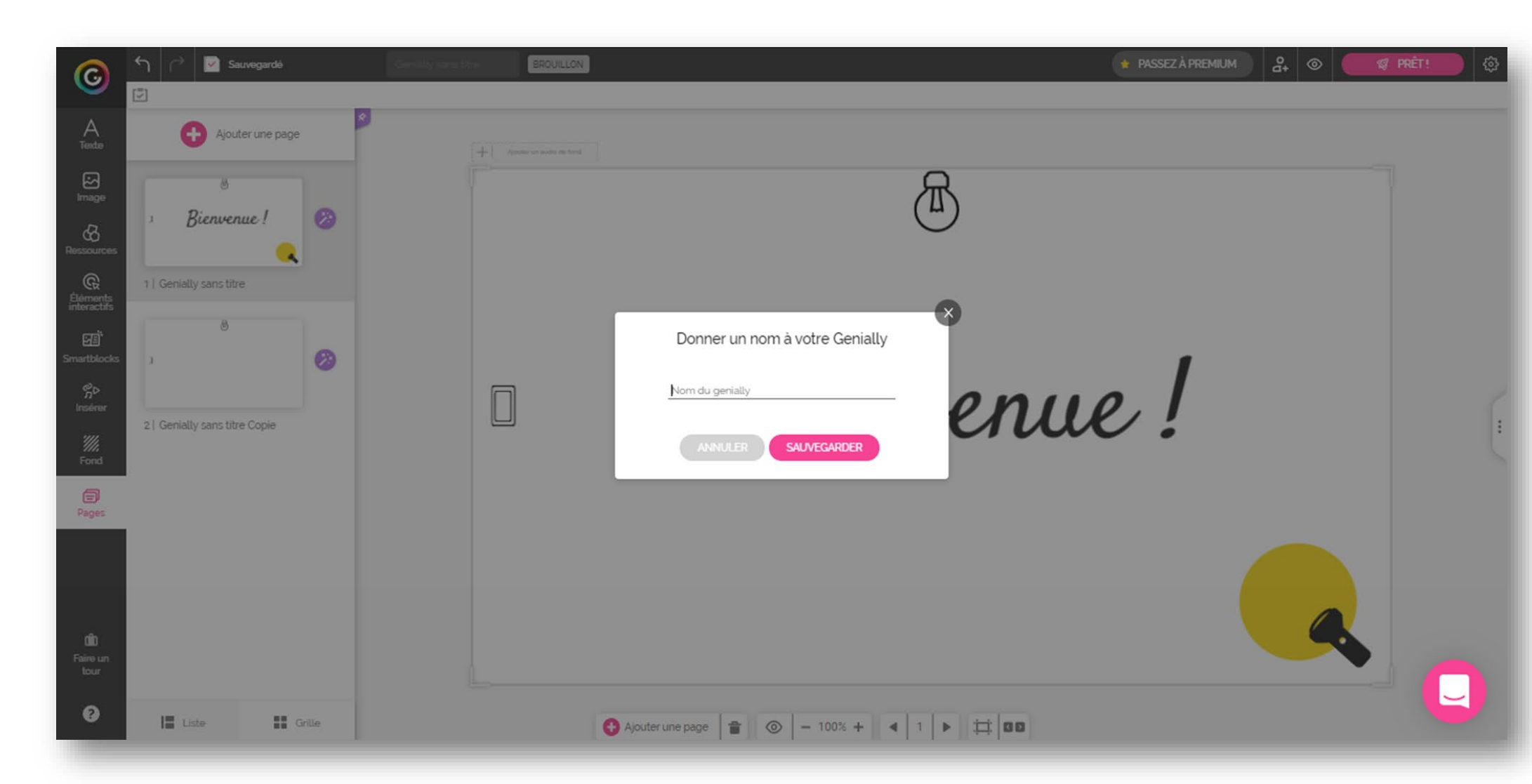

Trois modifications sont à apporter :

- Supprimer les indicateurs d'interactivité
- Supprimer les flèches de navigation
- Permettre le déplacement de la Lampe torche

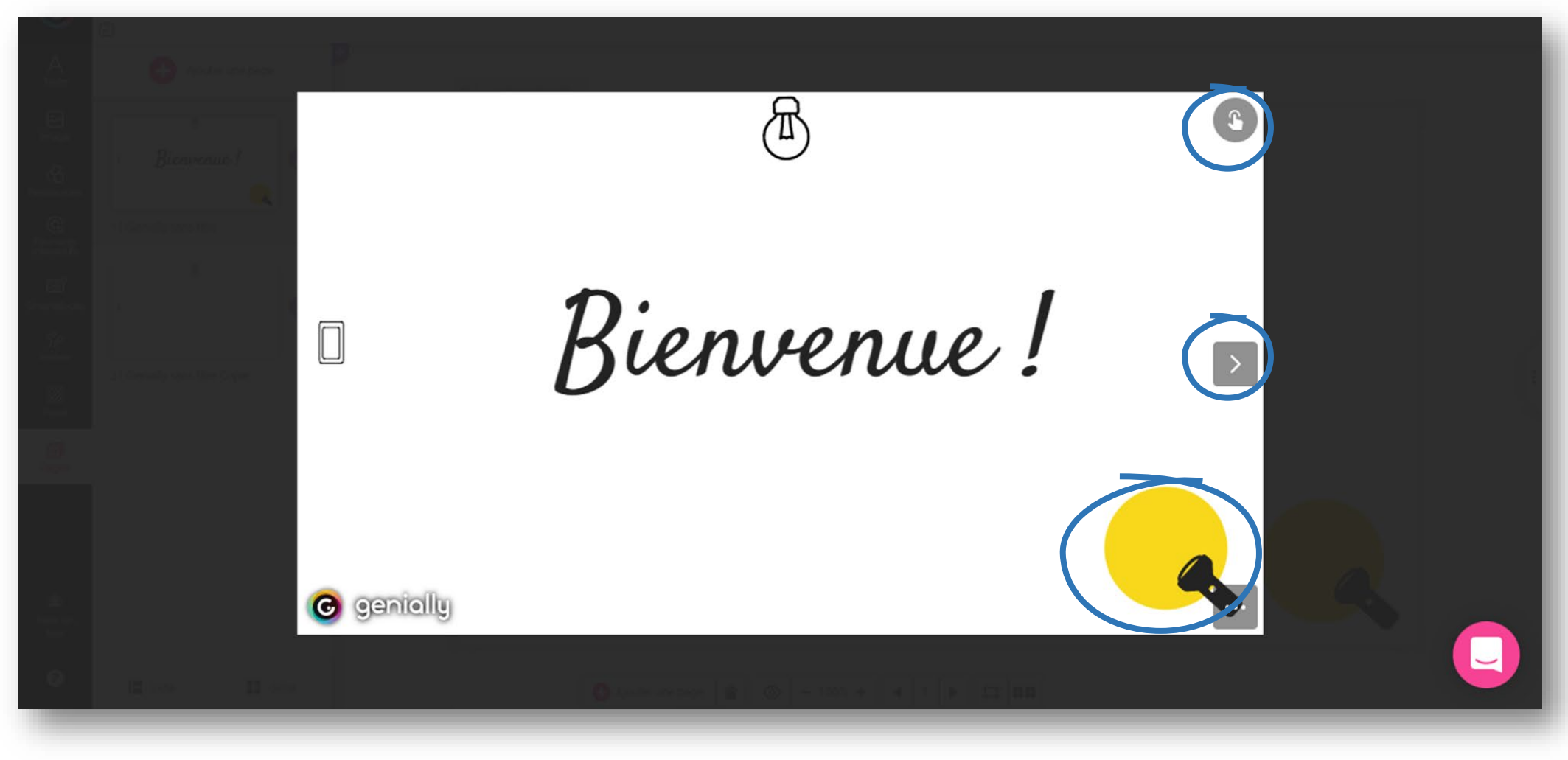

# PARAMÉTRAGE DU GENIALLY

En mode Édition...

Cliquer sur la roue de paramétrage

Désactiver l'option Indicateur d'interactivité et activer Glisser éléments

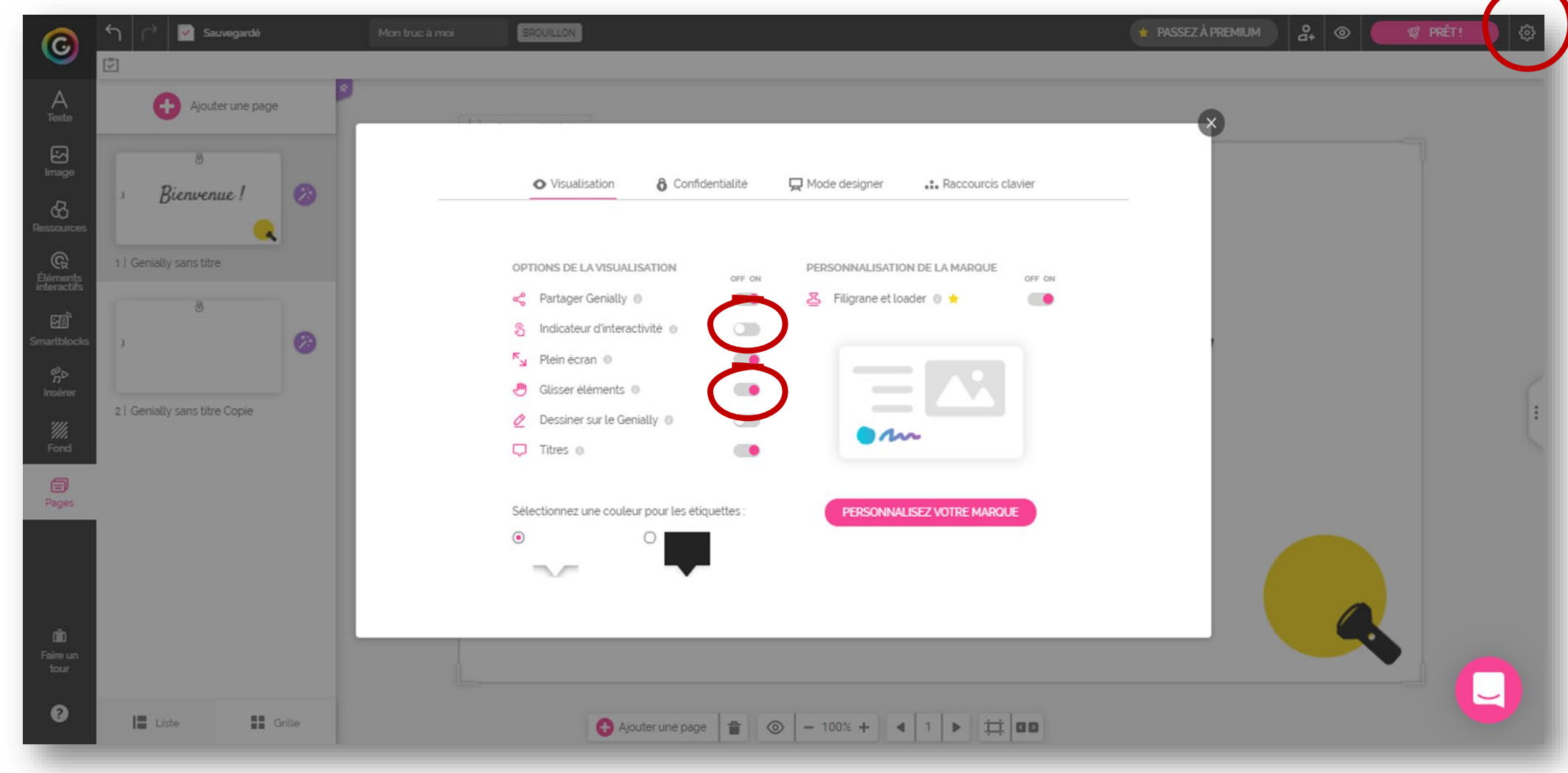

## **MODIFICATION DE LA NAVIGATION**

Cliquer sur le bouton Navigation (en bas de l'écran) Sélectionner le mode Microsite pour supprimer les flèches de navigation

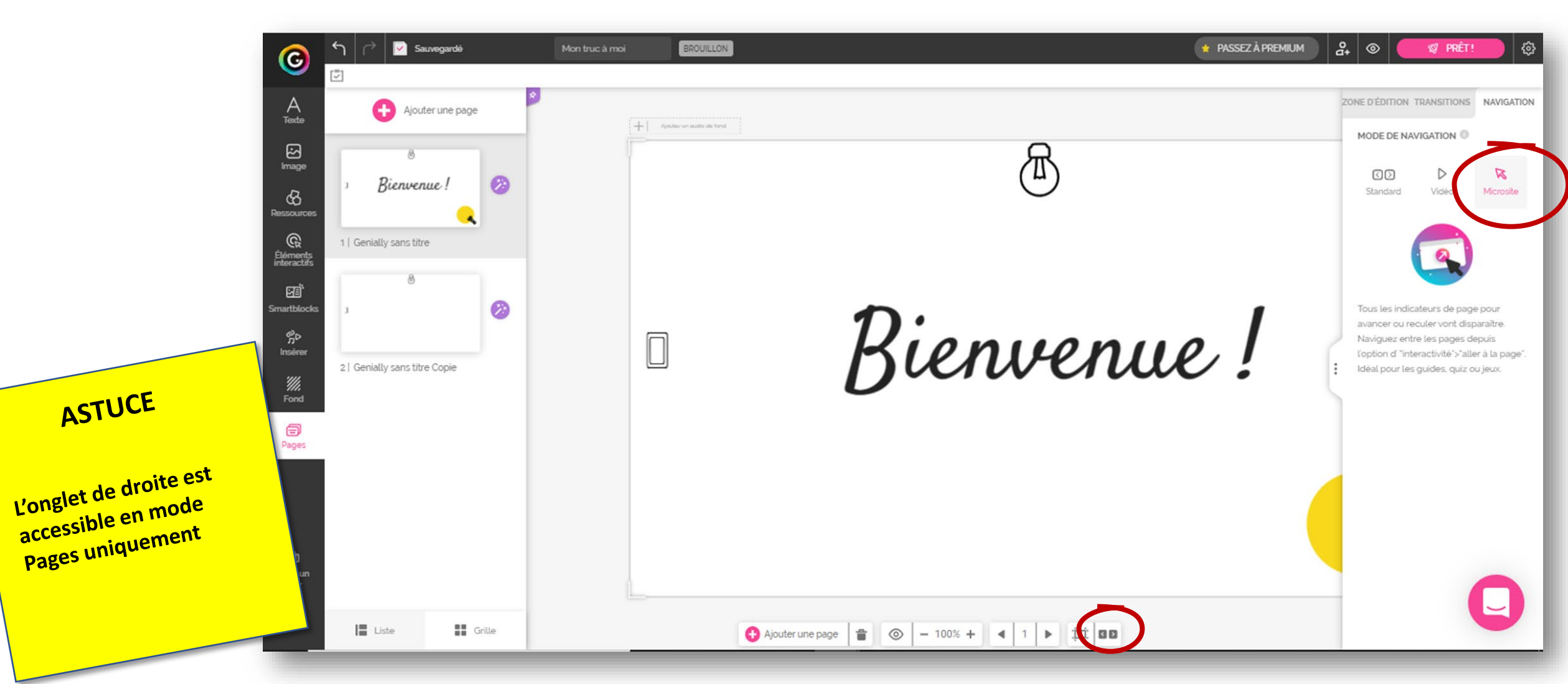

Passer en prévisualisation

 La Lampe torche bouge mais tous les autres objets aussi, il faut donc les verrouiller

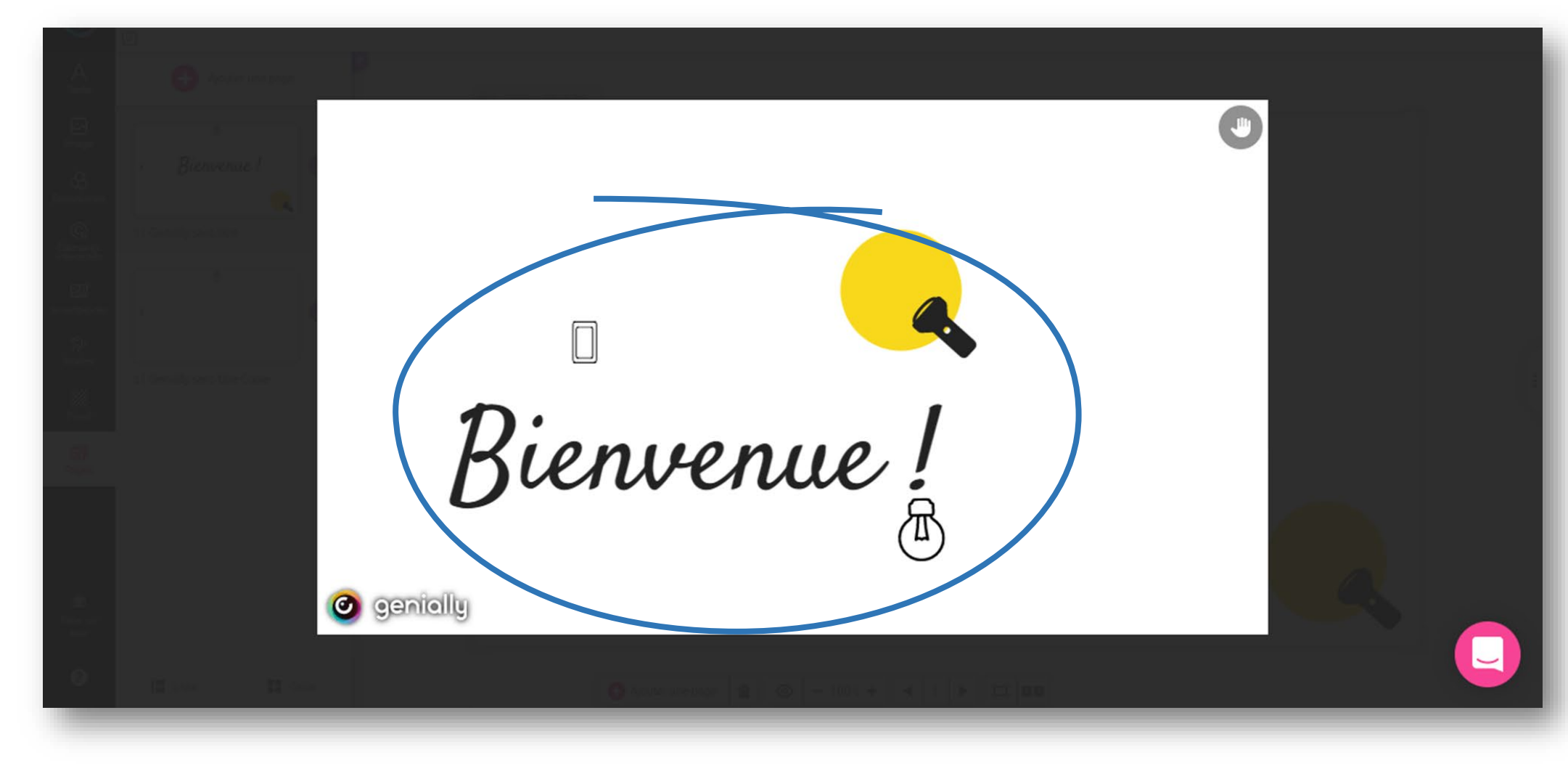

- Il faut également supprimer la transition par glissement entre les pages.
- Il faut ajouter une action pour revenir en page 1

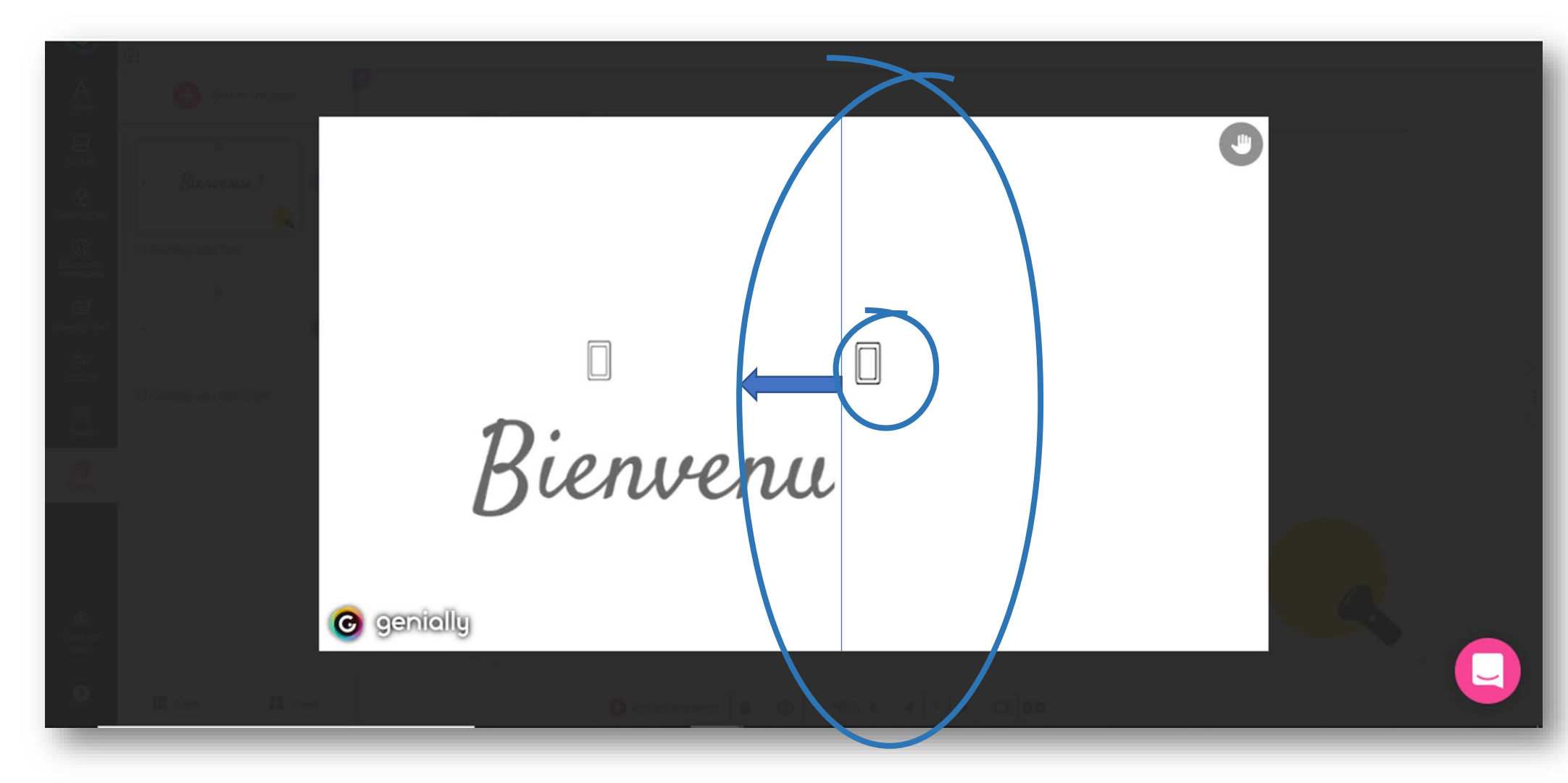

L'onglet Pages étant sélectionné...

Sélectionner la page 2

Cliquer sur le bouton Interactivité de L'interrupteur

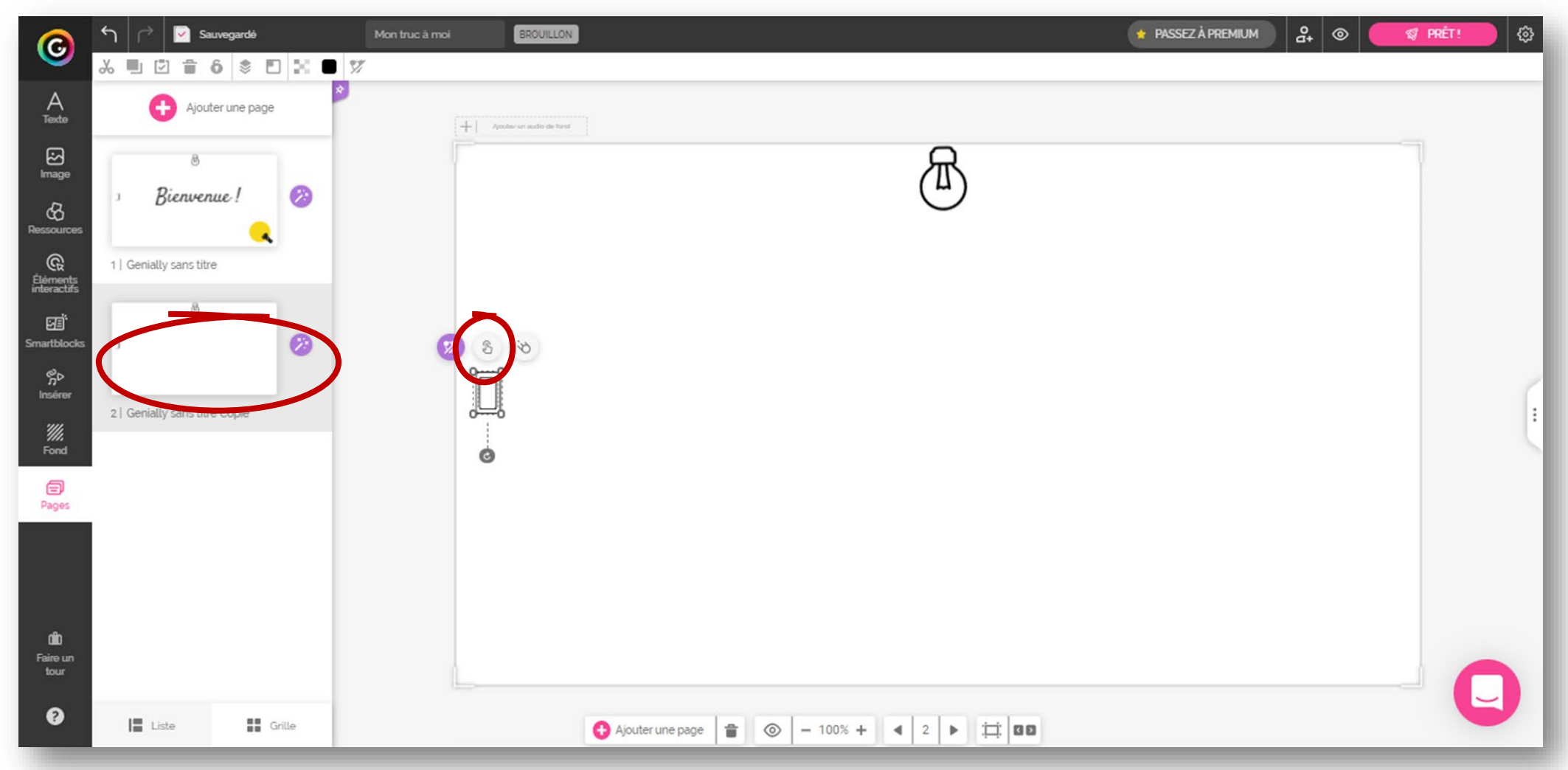

#### Sélectionner la page cible (Page 1) Valider

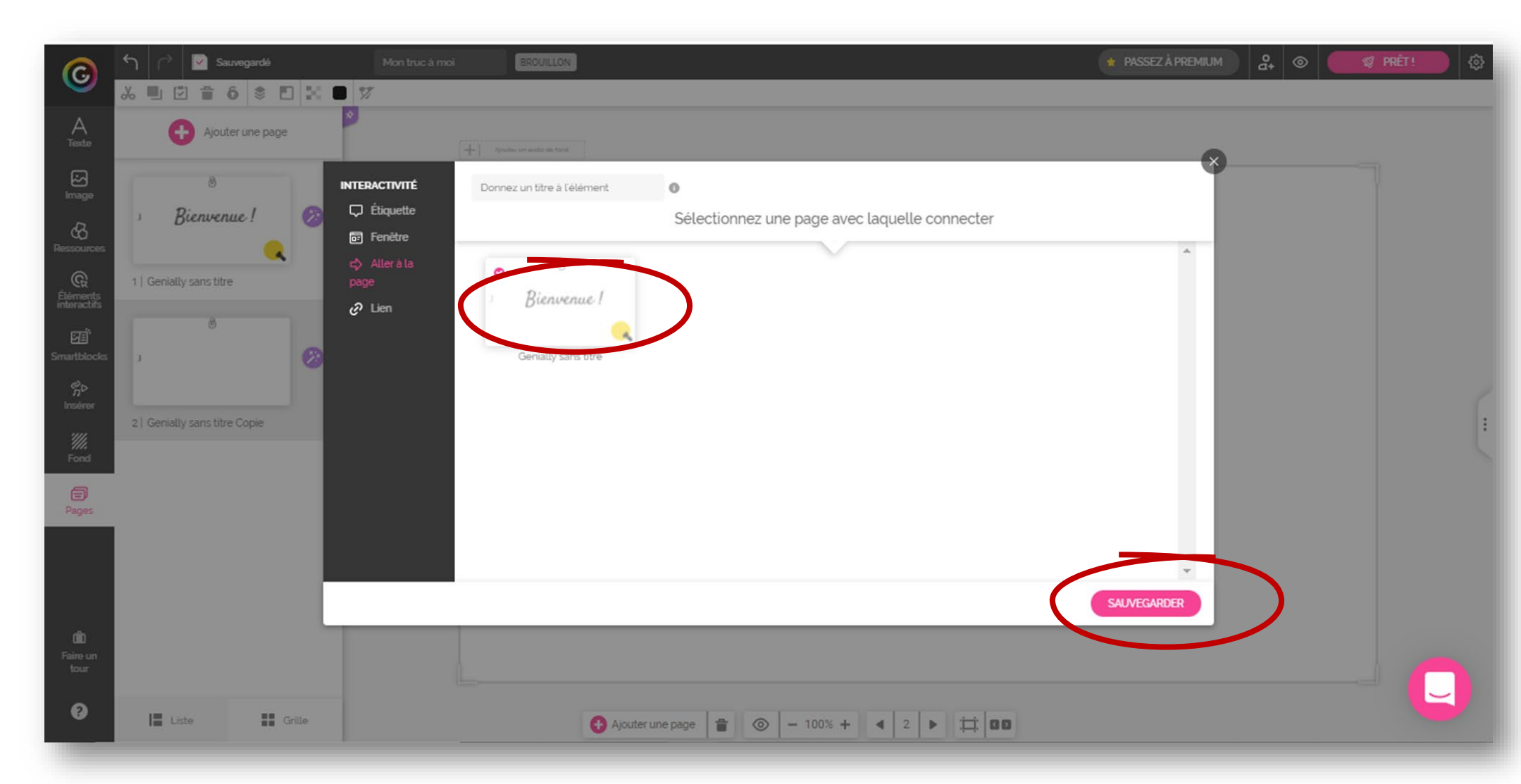

## **MODIFICATION DES TRANSITIONS**

L'onglet Pages étant sélectionné...

Cliquer sur le bouton Transition à coté d'une des vignettes Sélectionner Aucun puis APPLIQUER POUR TOUTES LES PAGES

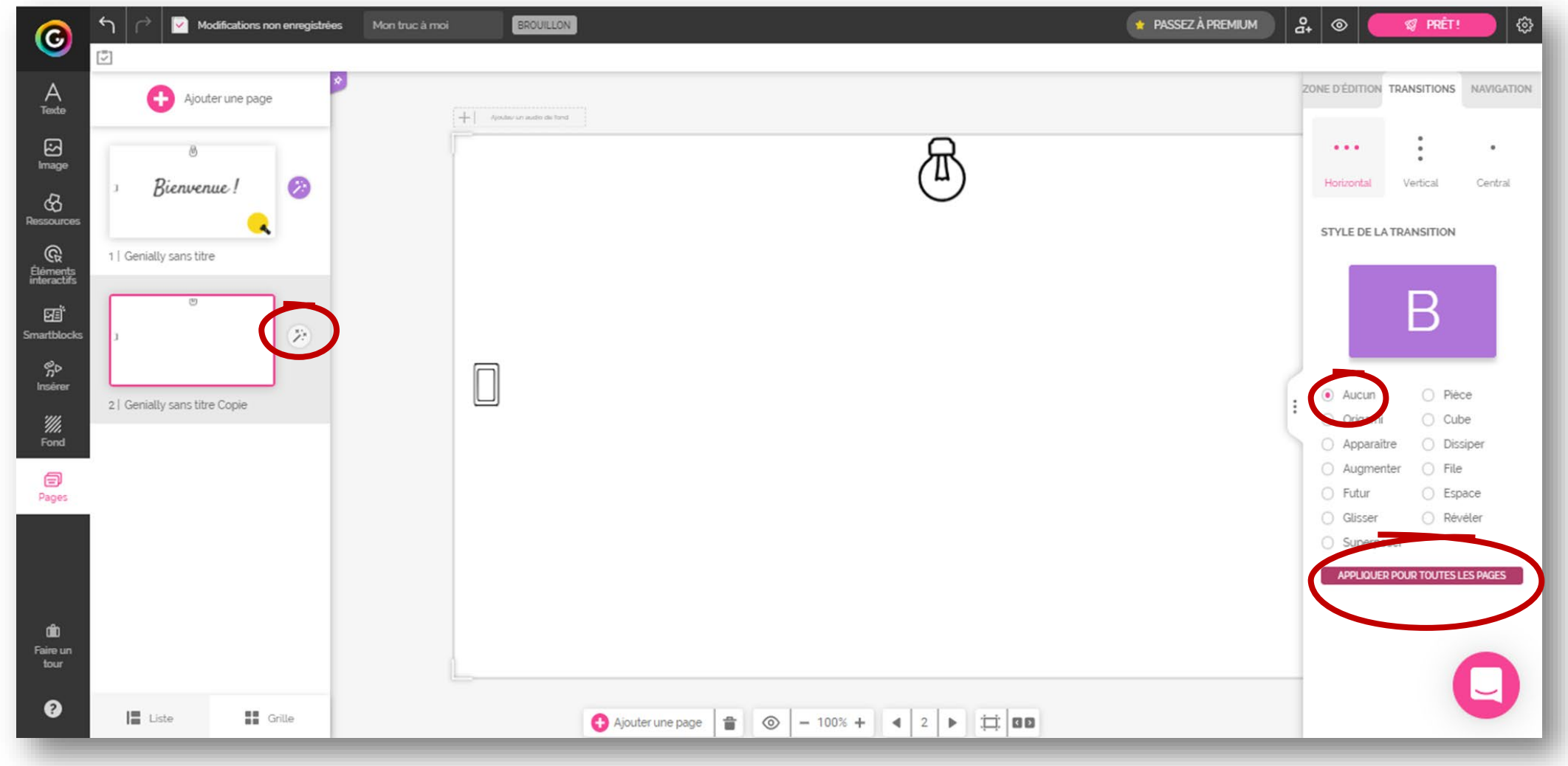

## VERROUILLAGE

#### L'onglet Pages étant sélectionné...

Sélectionner la page 1

Sélectionner tous les objets de la page à l'exception de la Lampe torche

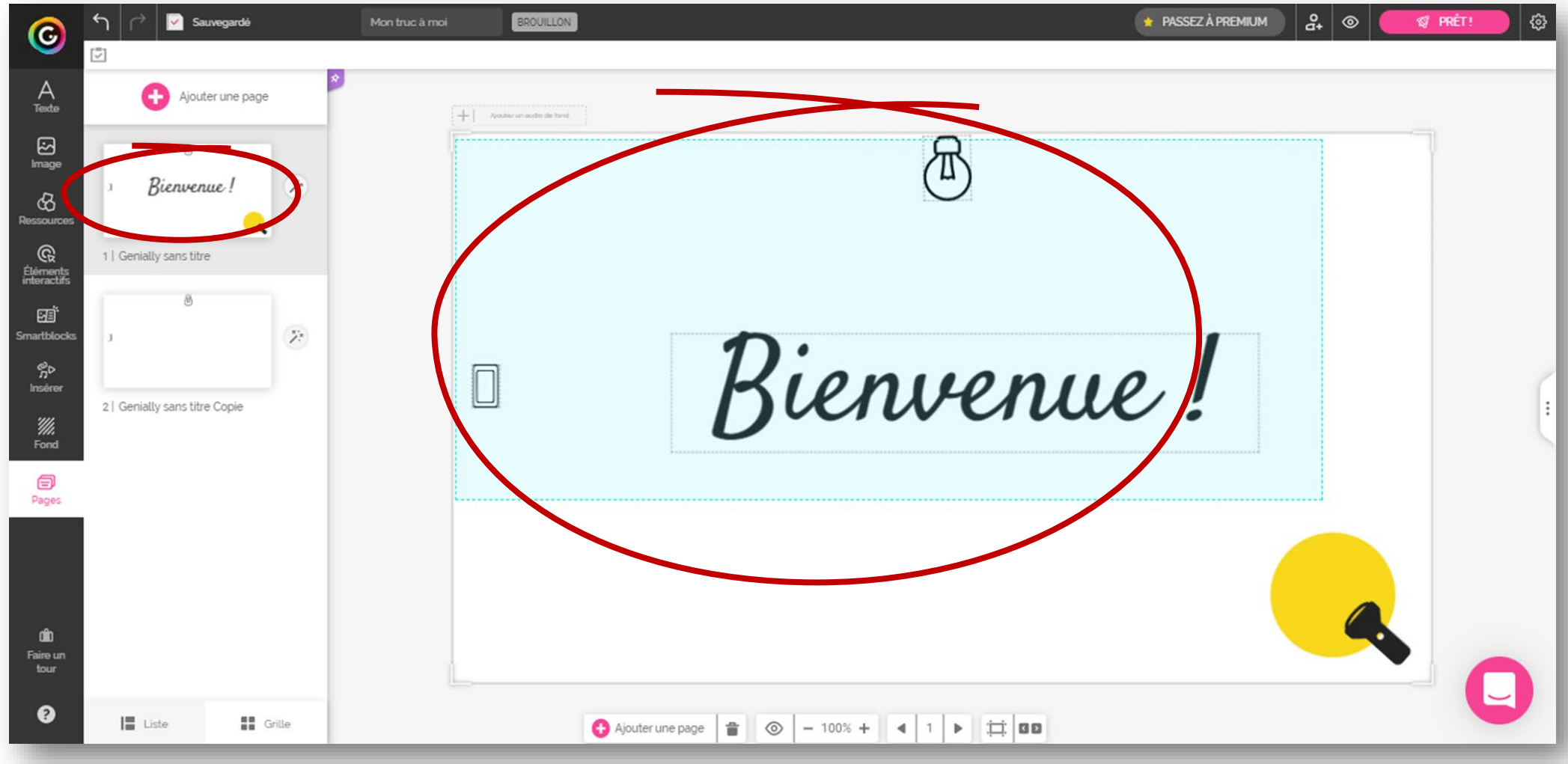

## VERROUILLAGE

#### Dans la barre d'édition...

Cliquer sur Bloquer pour verrouiller les objets sélectionnés

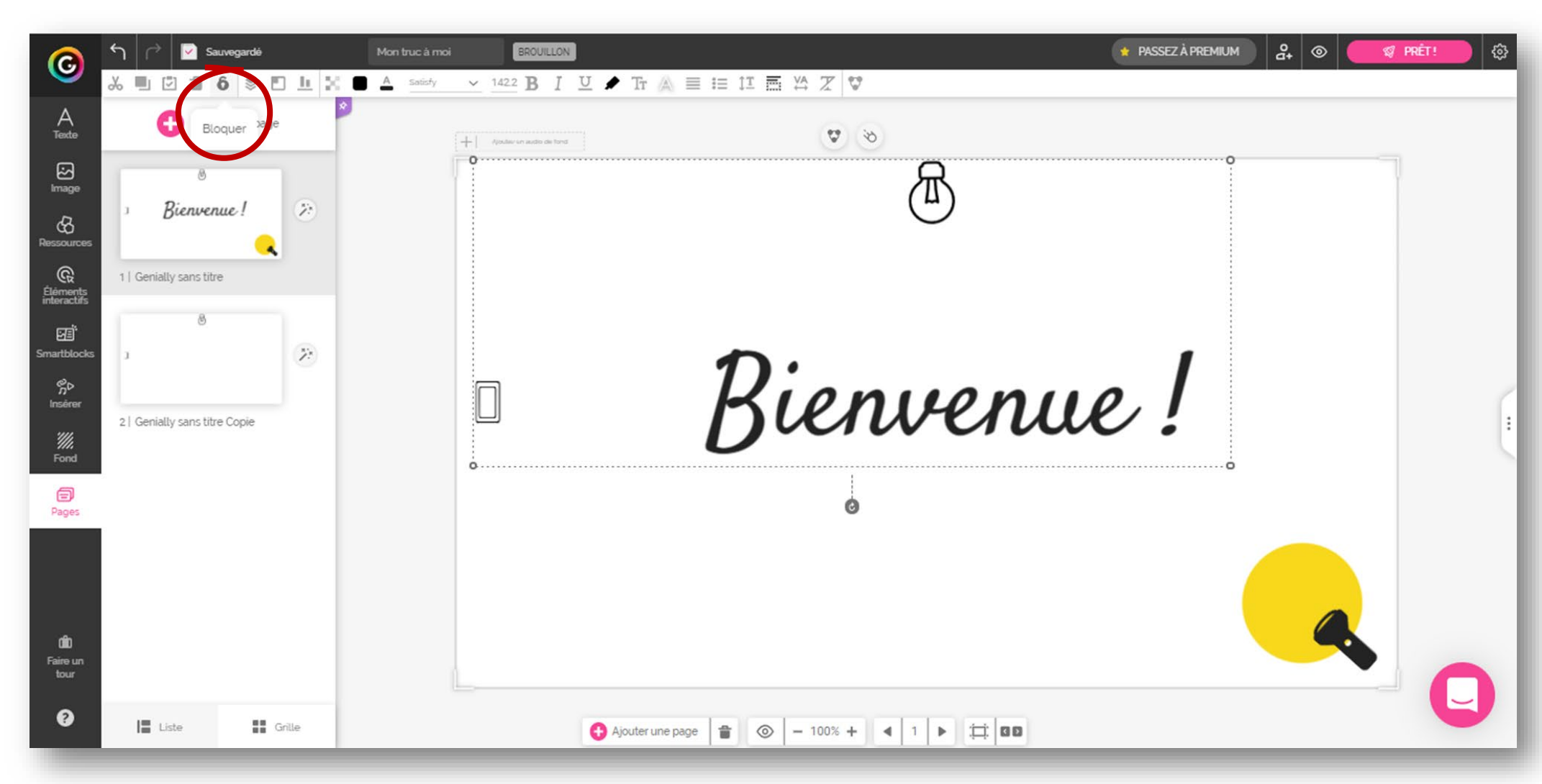

### **COULEUR DE FOND**

Cliquer sur Fond Choisir le noir (000000) comme couleur de fond de page

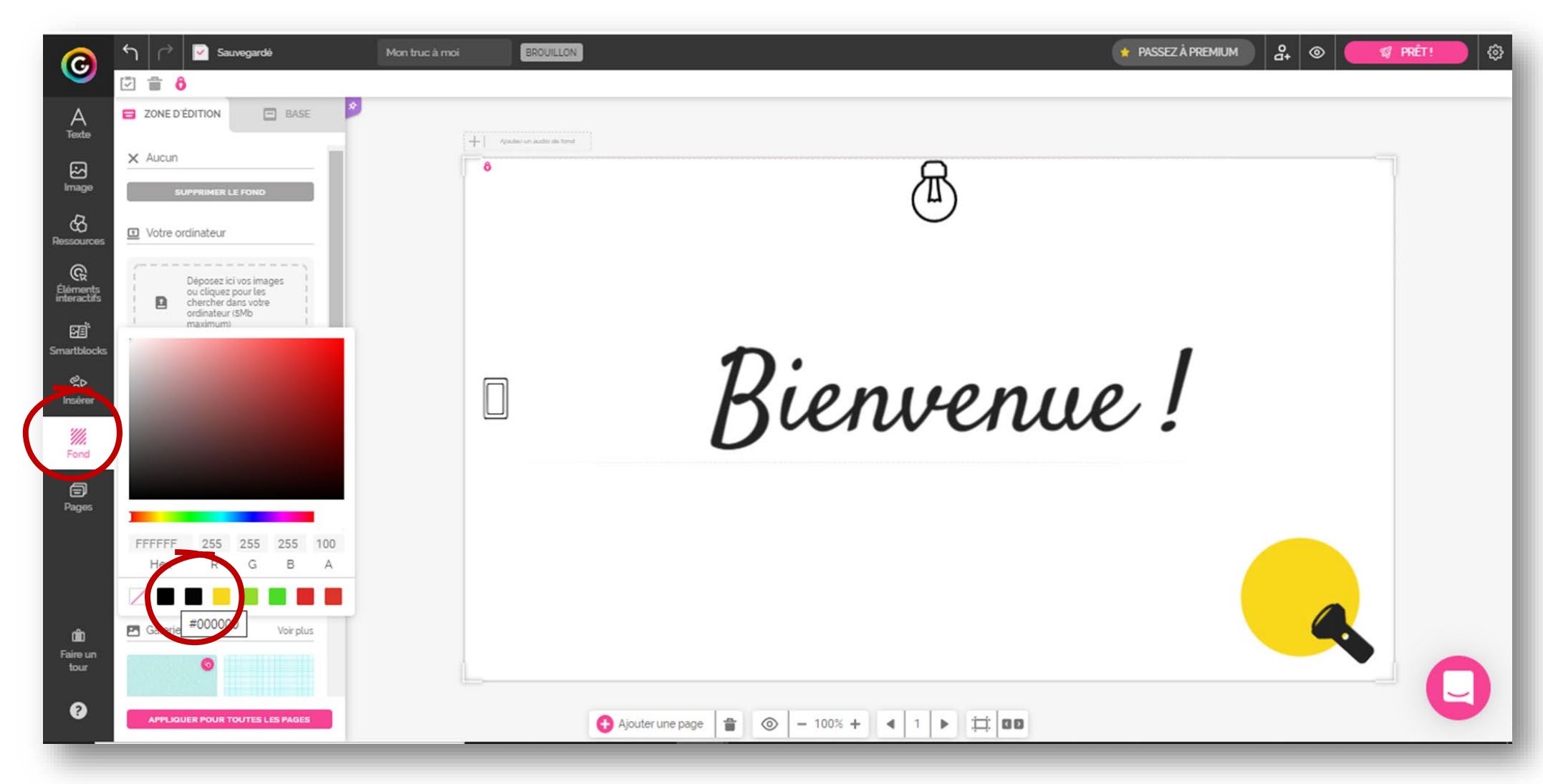

### **INSERTION D'IMAGES**

Revenir en page 2 Cliquer sur Image

Cliquer sur l'image (Fond transparent) choisie

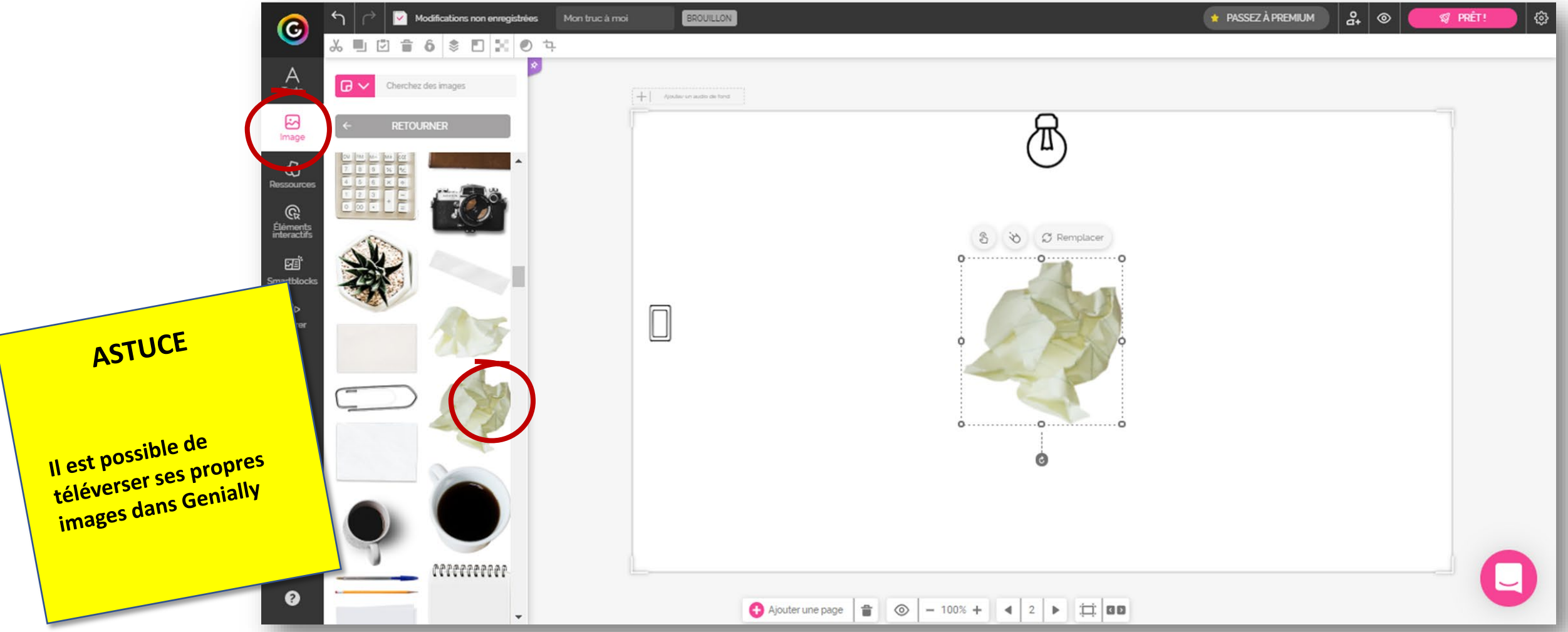

### **INSERTION D'IMAGES**

Faire glisser l'image dans la page (autre méthode)

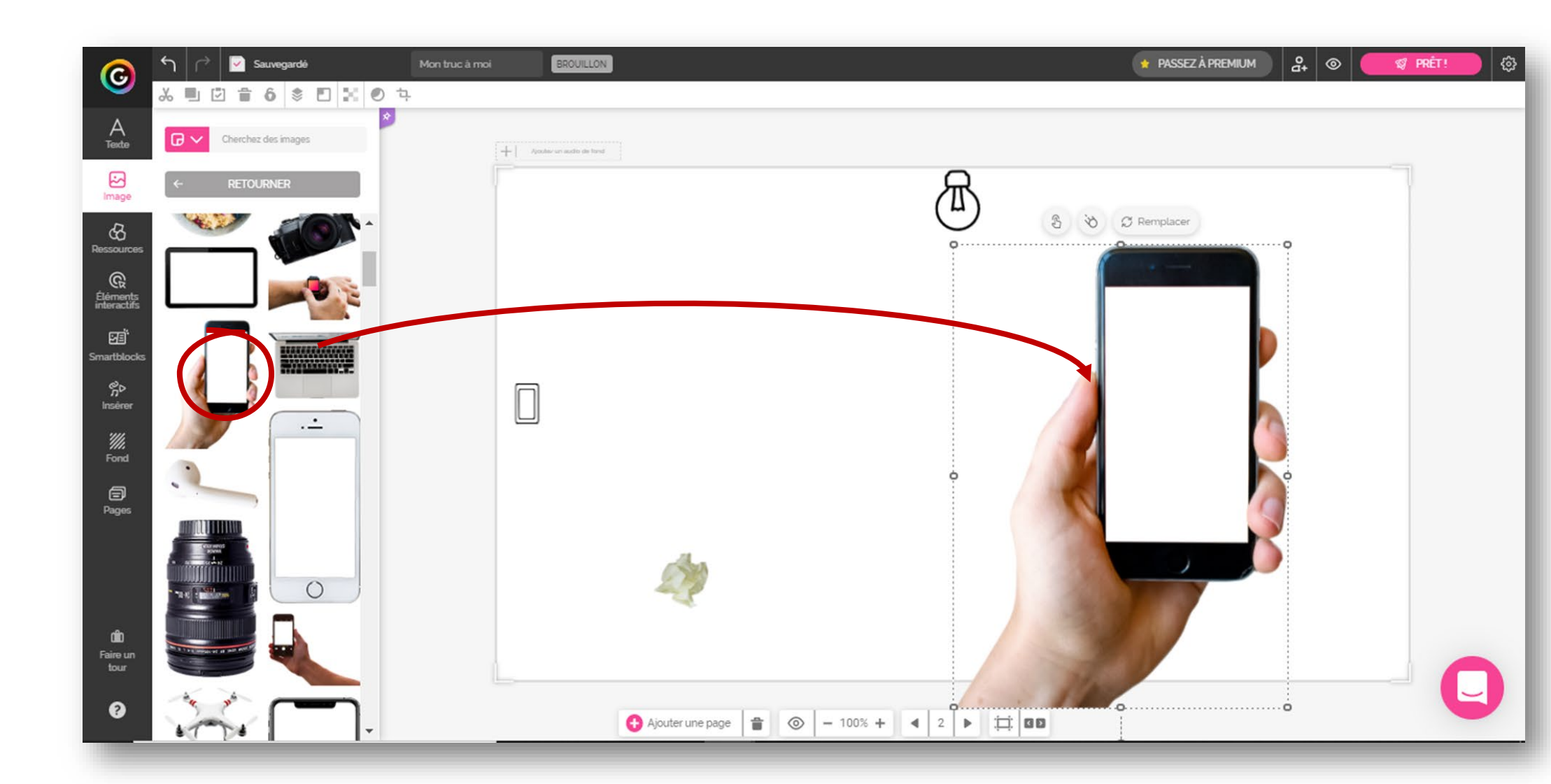

## **INSERTION D'ANIMATIONS**

L'image étant sélectionnée...

Cliquer sur le bouton Animation

Sélectionner Souris dessus, puis Apparaître

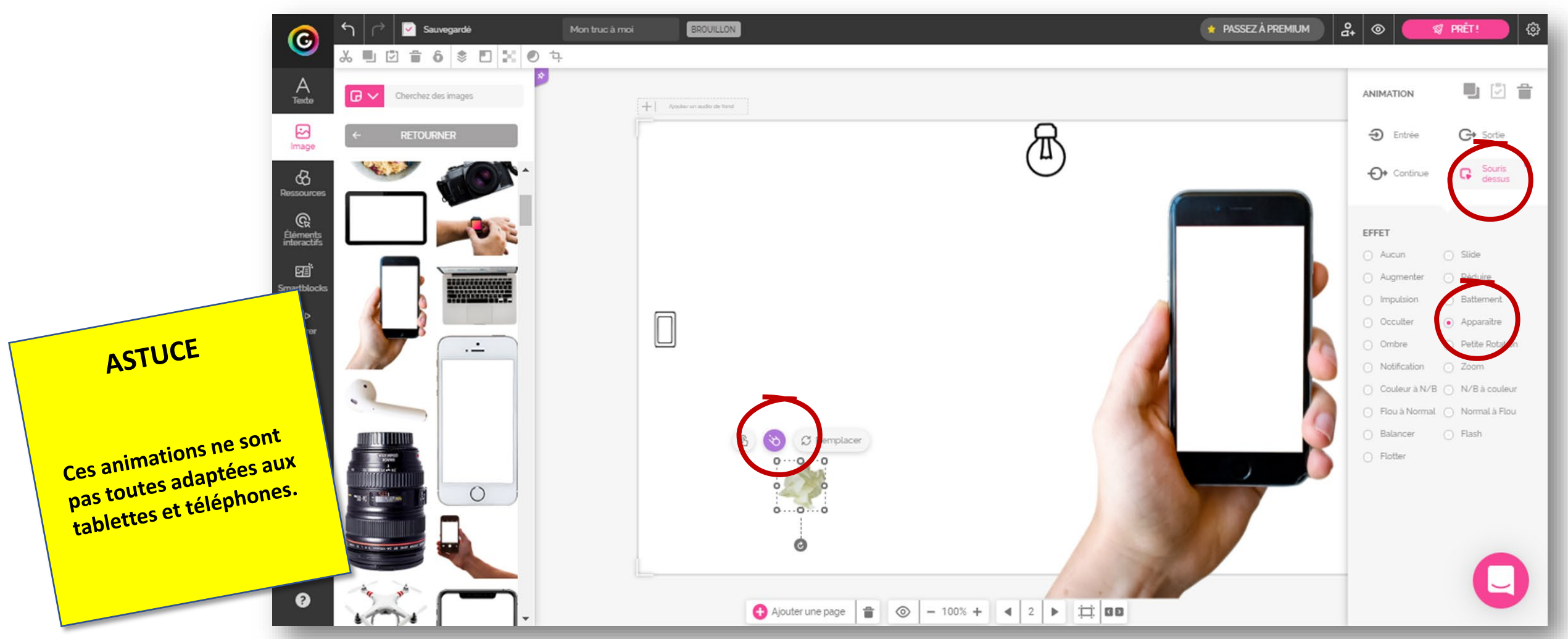

Ajouter une interactivité à la *Boule de papier* Sélectionner le type FENÊTRE

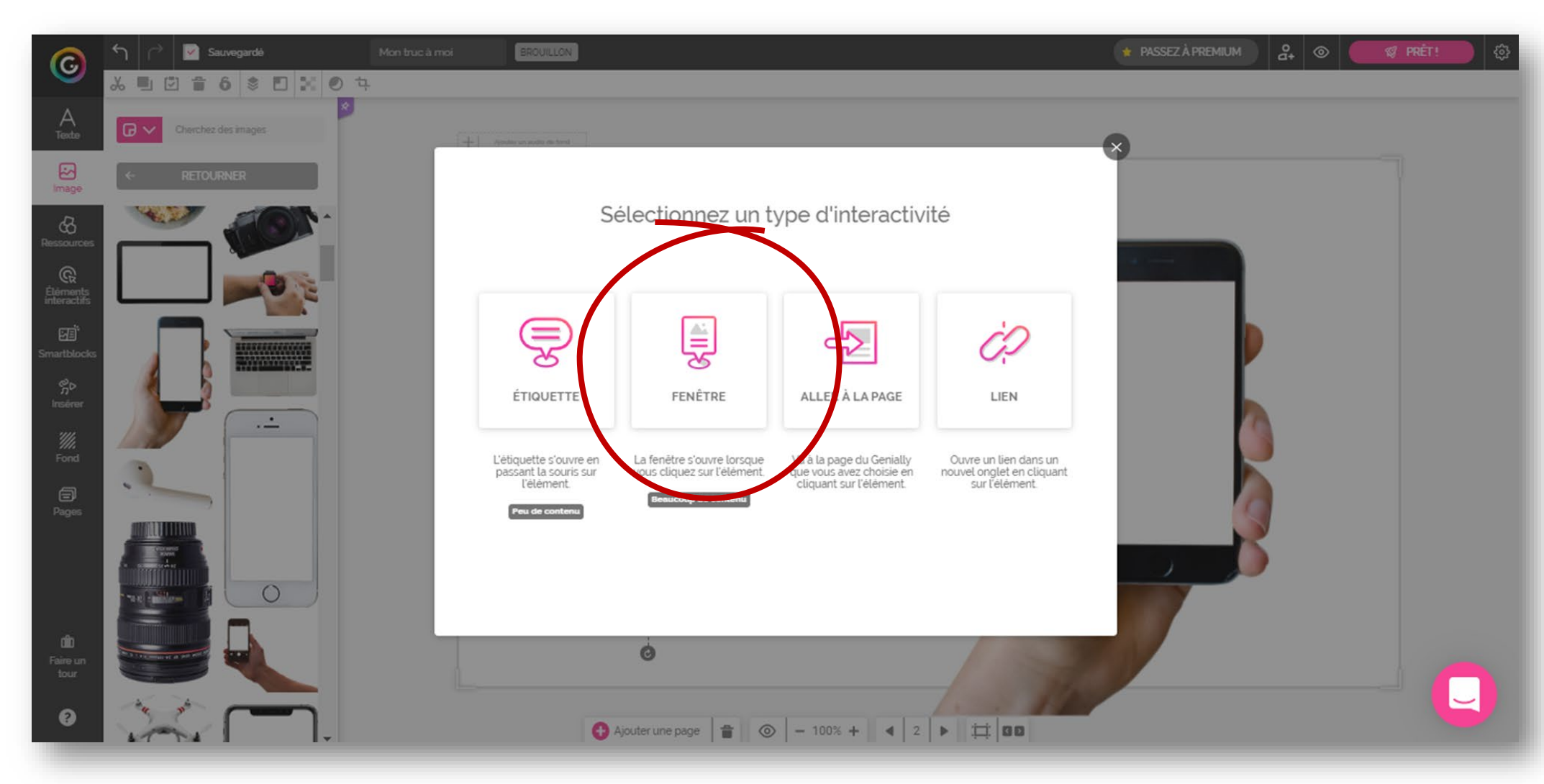

Dans la fenêtre, taper 5784 (c'est la combinaison du digicode de fin) Mettre en forme le texte (gras, centrer, couleur, etc.) Valider

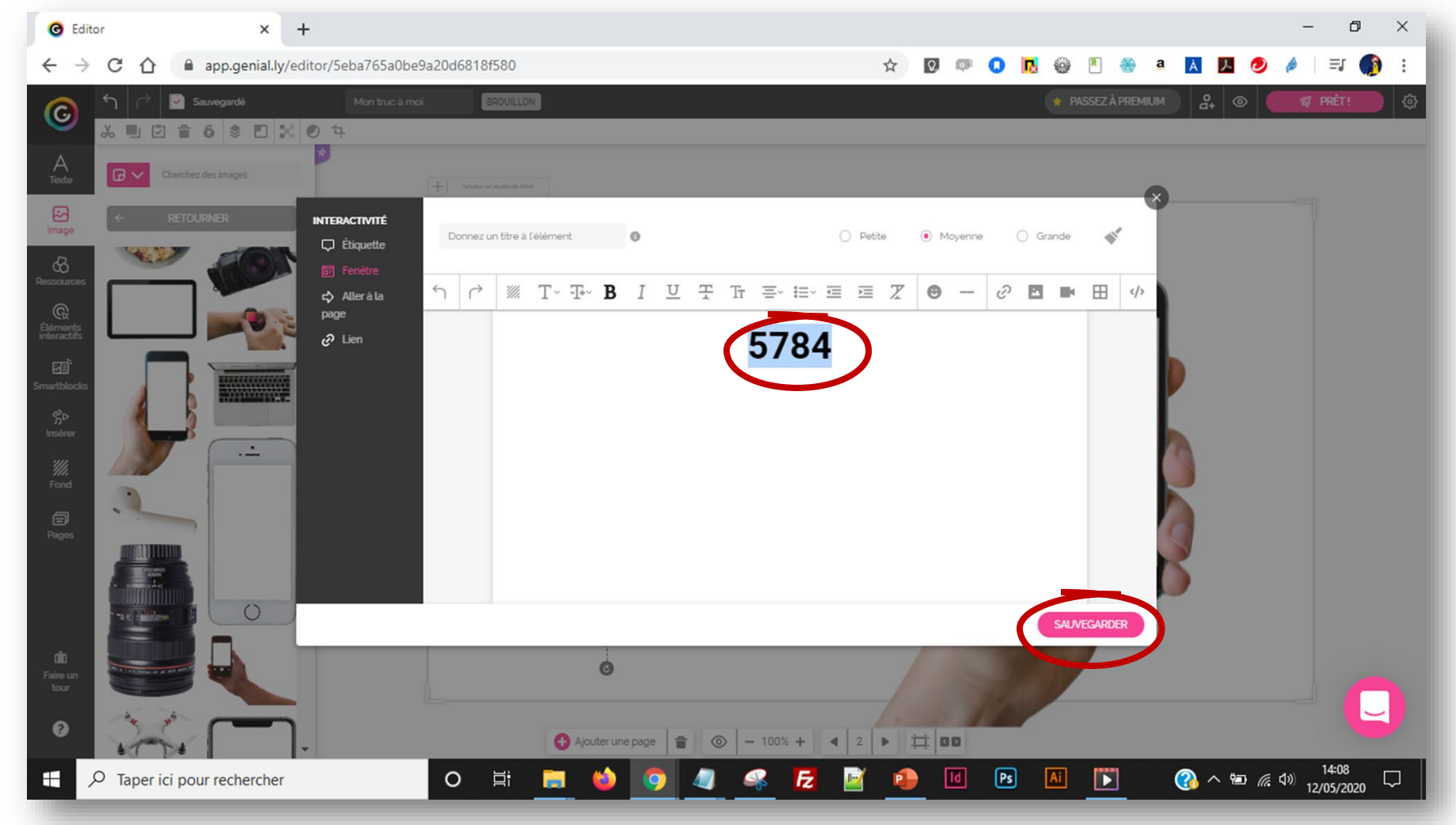

Sélectionner Insérer Cliquer sur l'onglet </>

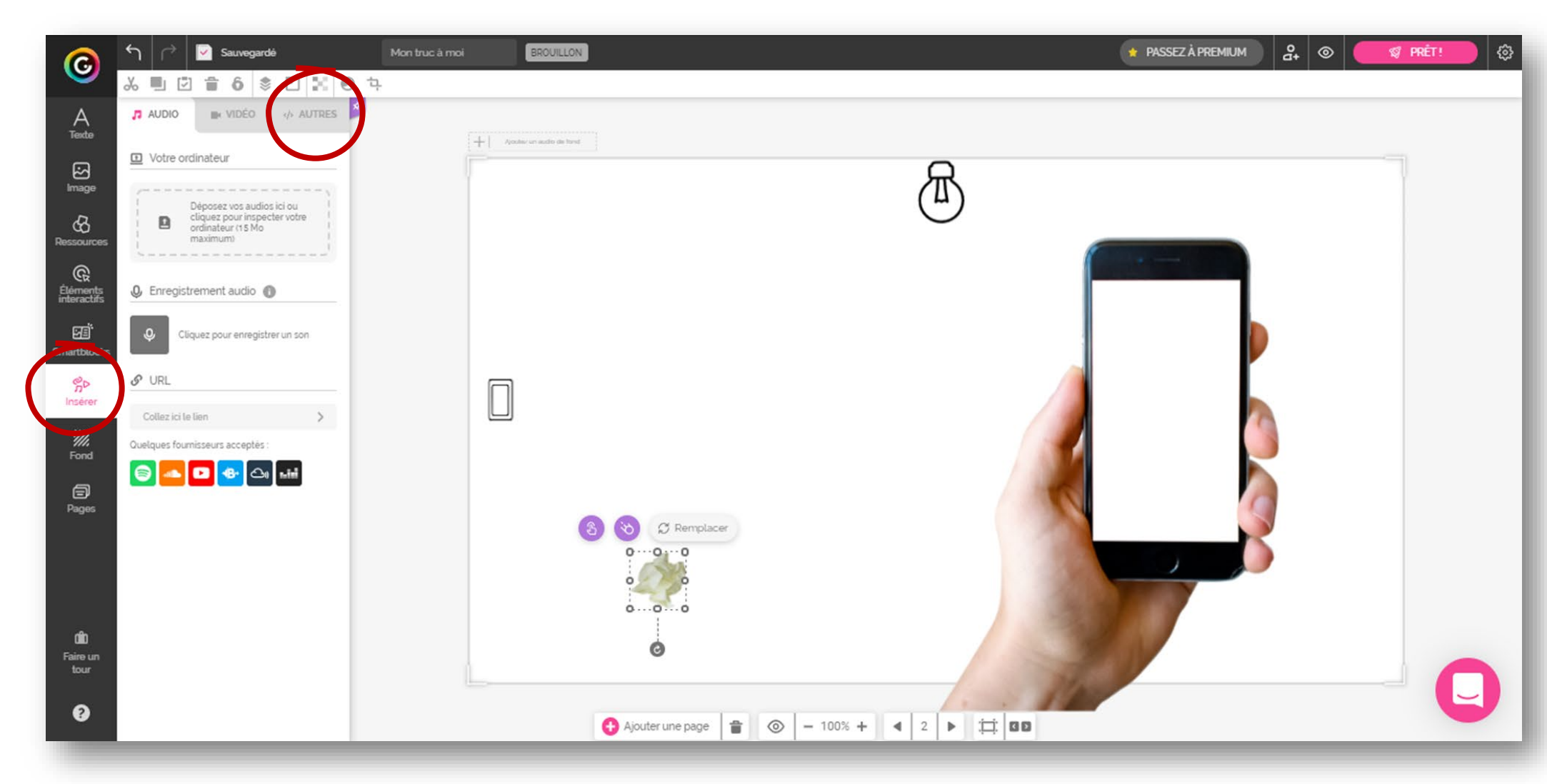

Coller le code d'intégration proposé par le site Lockee.fr

![](_page_42_Picture_2.jpeg)

Redimensionner le cadre (iframe) pour afficher tout le clavier

![](_page_43_Picture_2.jpeg)

Redimensionner le téléphone pour insérer l'image du clavier

![](_page_44_Picture_2.jpeg)

## **VERROUILLAGE DES ÉLÉMÉNTS**

#### Sélectionner tous les objets de la page Cliquer sur Bloquer

![](_page_45_Picture_2.jpeg)

### PARTAGE DU GENIALLY

Cliquer sur PRÊT ! Cliquer sur PRÊT !

![](_page_46_Picture_2.jpeg)